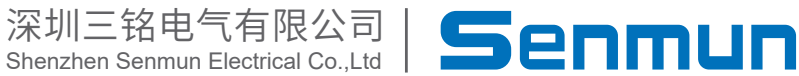

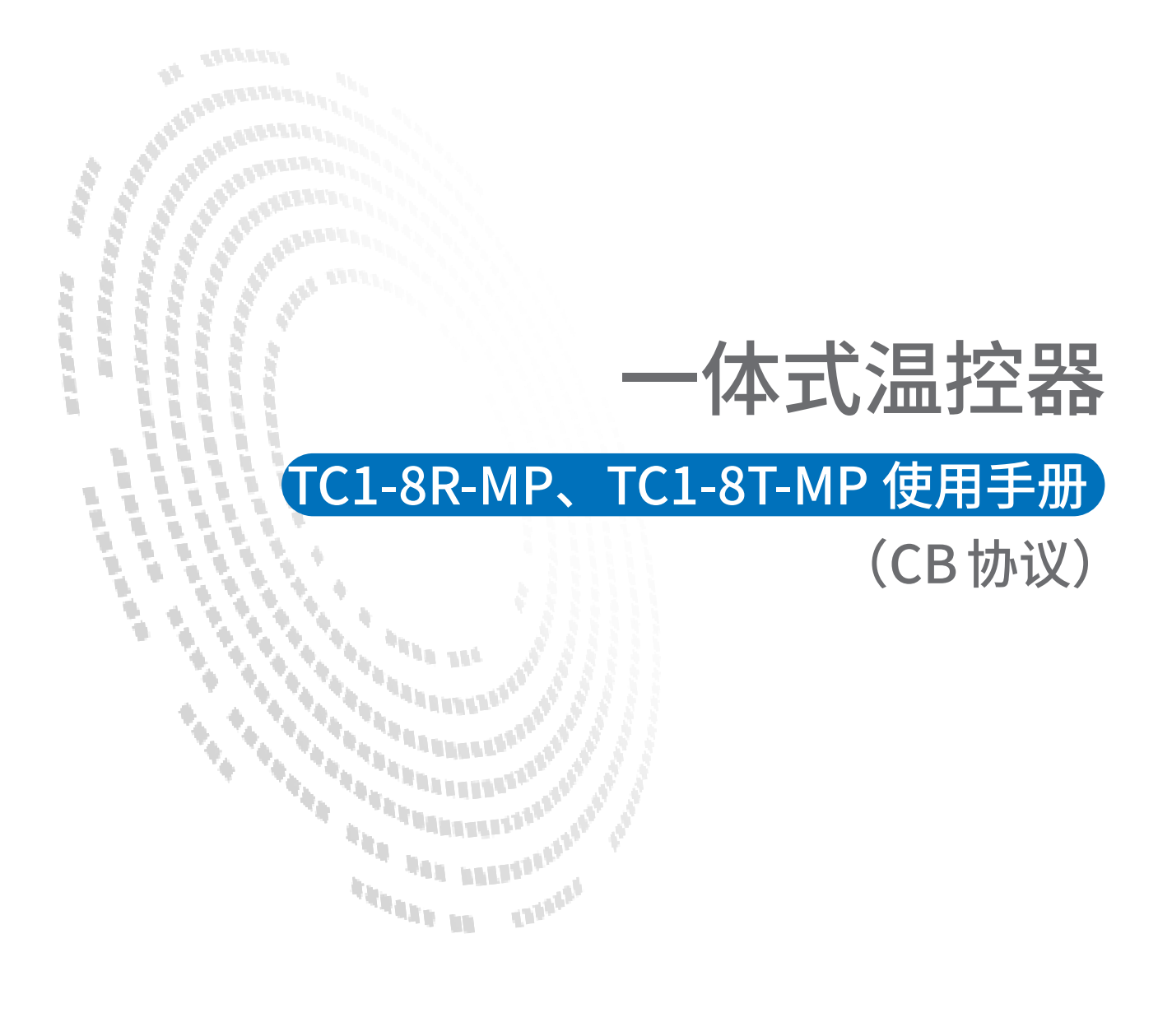

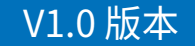

# ▶1. 产品规格

TC1-8T-MP、TC1-8R-MP 是一款智能 PID 温控模块。最大支持 8 通道PID加热控制。具有 8 路热 电偶(热电阻)温度采集、支持Profinet、Ethernet/IP、CC-Link IE 、ModbusTCP 通信,能与 市面上常见的PLC,运动控制卡等控制器搭配使用,例如欧姆龙,汇川,倍福等

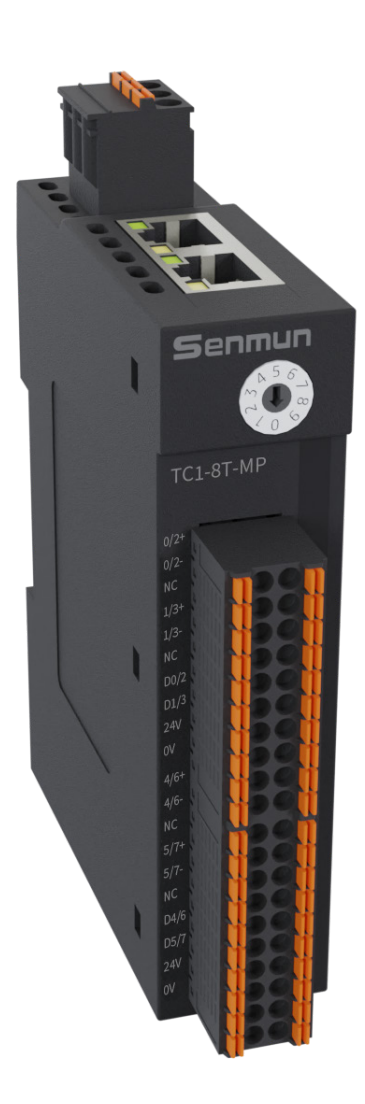

# ≥2. 模块接线图

TC1-8T-MP接线图

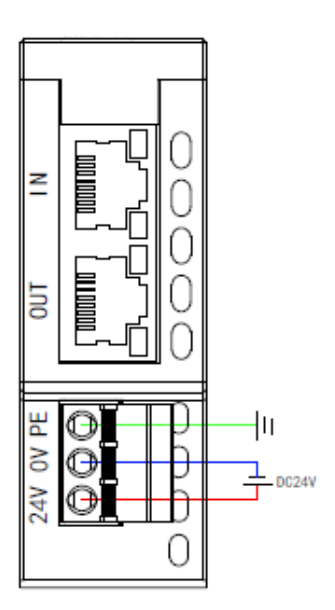

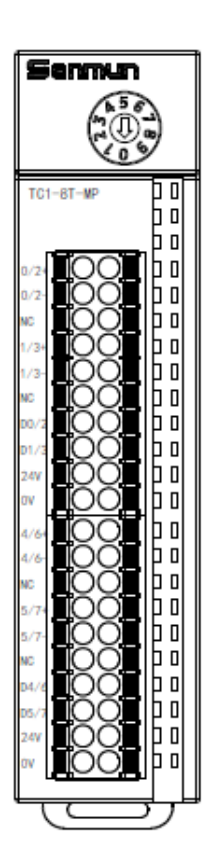

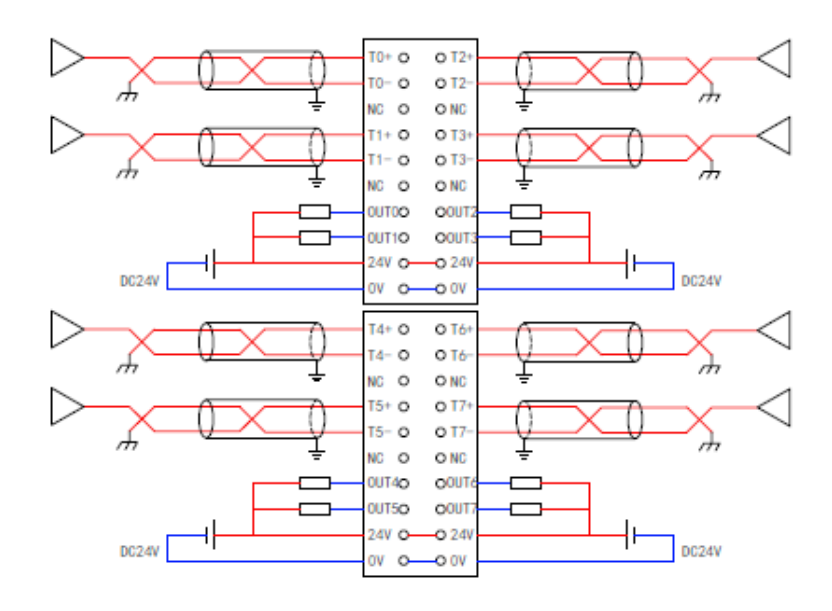

2

#### TC1-8T-MP接线图

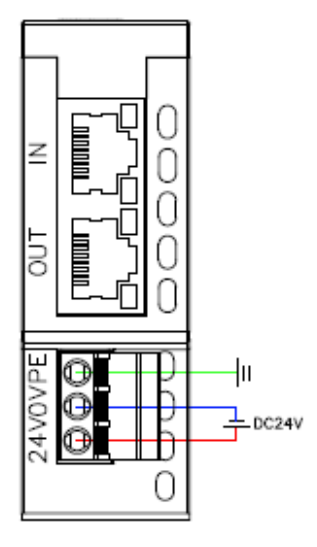

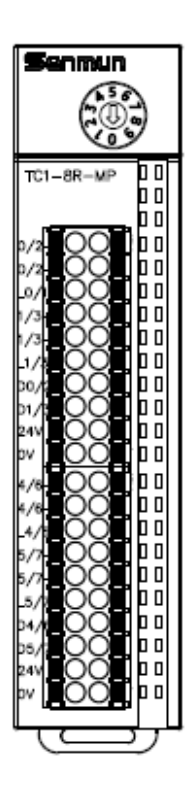

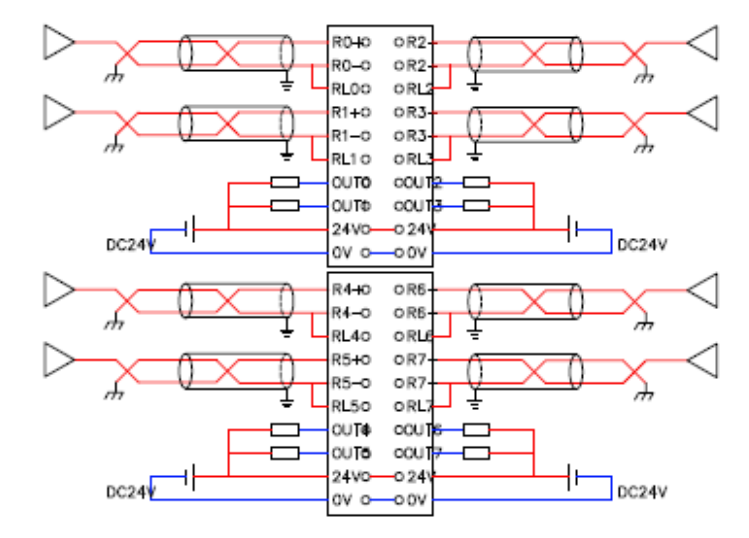

# ≥3.配置参数定义

| 名称                     | 含义    | 数据类型  |                  |
|------------------------|-------|-------|------------------|
| Sensor_Type_CH[n       | 传感器类型 | 枚举    | 0为K型热电偶,详细见下表1   |
| Kp_CH1CH[n]            | 比例    | INT   | 默认0,推荐使用自整定值     |
| Ti_CH1CH[n]            | 积分    | INT   | 默认0,推荐使用自整定值     |
| Td_CH1CH[n]            | 微分    | INT   | 默认0,推荐使用自整定值     |
| PWM_Period_CH[n]       | PWM周期 | UINT  | 必须设置,推荐10        |
| Filter_Algorithm_CH[n] | 滤波算法  | USINT | 默认0,推荐使用默认值      |
| Filter_Size_CH[n]      | 滤波窗口  | UINT  | 推荐设置值:5          |
| Filter_Amplitude_CH[n] | 滤波振幅  | UINT  | 推荐设置值:20         |
|                        |       |       | 0: 通讯断开后模块通道停止加热 |
| Hold_CH[n]             | 输出保持  | USINT | 1: 通讯断开后模块通道继续加热 |
|                        |       |       | (各个通道独立设置)       |

表1:

1) 热电偶传感器代号,例如0值表示K型热电偶

| 0: Sensor | Type_K |
|-----------|--------|
| 1: Sensor | Type_J |
| 2: Sensor | Type_T |
| 3: Sensor | Type_E |
| 4: Sensor | Type_N |
| 5: Sensor | Type_S |
| 6: Sensor | Type_R |
| 7: Sensor | Type_B |
| 8: Sensor | Type_C |
| 9: MA     |        |

2) 热电阻传感器代号,例如0值表示PT100型

## 热电阻

| 0: | PT100            |
|----|------------------|
| 1: | PT200            |
| 2: | PT500            |
| 3: | PT1000           |
| 4: | Ni120            |
| 5: | 0~2000Ω(0~30000) |

## 4、控制与反馈变量

下行数据

| 下行数据     |                       |          |                     |                           |        |  |  |  |
|----------|-----------------------|----------|---------------------|---------------------------|--------|--|--|--|
|          | 名称                    | 数据<br>类型 | 说明                  |                           | 对象类型   |  |  |  |
|          | Enable_CHx            |          | bit0-bit7           | 8个通道使能开关                  |        |  |  |  |
| 通道       | Enable_PIDRunning_CHx |          | bit8-bit15          | 8个通道PID 运行使能开关            |        |  |  |  |
|          | Enable_AutoMode_CHx   | bit      | bit0-bit7           | 8个通道自整定使能开关               |        |  |  |  |
| 开关       |                       | DIL      |                     | SavePara: 参数保存, 将         | 2∗UINT |  |  |  |
| 命令       | Enable_SaveParameter  |          | bit8                | Pwm_T、P_Buf、I_Buf、D_Buf 保 |        |  |  |  |
|          |                       |          |                     | 存到flash,上升沿有效             |        |  |  |  |
|          |                       |          | bit9-15             | 保留                        |        |  |  |  |
|          | Temp_SV_CH1           |          |                     |                           |        |  |  |  |
|          | Temp_SV_CH2           |          |                     |                           |        |  |  |  |
| 目标<br>温度 | Temp_SV_CH3           |          | 有符号整数 1位小数位 加写      |                           | 8*INT  |  |  |  |
|          | Temp_SV_CH4           | int      | 入債1500              |                           |        |  |  |  |
|          | Temp_SV_CH5           |          | 实际设置的是1500 摄氏度      |                           |        |  |  |  |
|          | Temp_SV_CH6           |          |                     |                           |        |  |  |  |
|          | Temp_SV_CH7           |          |                     |                           |        |  |  |  |
|          | Temp_SV_CH8           |          |                     |                           |        |  |  |  |
|          | Tcomp_PV_CH1          |          |                     |                           |        |  |  |  |
|          |                       |          | 用于人工修正测量温度与实际温      |                           |        |  |  |  |
|          |                       |          | 度的偏差;               |                           |        |  |  |  |
| 21.016   | Tcomp_PV_CH2          |          | 有符号整数 1 位小数位 如写     |                           |        |  |  |  |
| 补偿       | Tcomp_PV_CH3          | int      | 入值20 实              |                           | 8∗INT  |  |  |  |
| 温度       | Tcomp_PV_CH4          |          | 际设置的是2.0 摄氏度 范围:    |                           |        |  |  |  |
|          | Tcomp_PV_CH5          |          | (-50)-              |                           |        |  |  |  |
|          | Tcomp_PV_CH6          |          | (+50)、大干+50 按+50 处理 |                           |        |  |  |  |
|          | Tcomp_PV_CH7          |          |                     |                           |        |  |  |  |
|          | Tcomp_PV_CH8          |          |                     |                           |        |  |  |  |

| 上行数据 |
|------|
|------|

|          |                               | └行数携     |           |        |           |  |
|----------|-------------------------------|----------|-----------|--------|-----------|--|
|          | 名称                            | 数据<br>类型 | 说明        |        | 对象类型      |  |
|          | Current_Temp_CH1              |          | 当前温度ch0   |        |           |  |
|          | Current_Temp_CH2              |          | 当前温度ch1   |        | -         |  |
|          | Current_Temp_CH3              |          | 当前温度ch2   |        |           |  |
| 当前<br>温度 | Current_Temp_CH4              | int      | 当前温度ch3   |        | 8×INT     |  |
|          | Current_Temp_CH5              |          | 当前温度ch4   |        |           |  |
|          | Current_Temp_CH6              |          | 当前温度ch5   |        |           |  |
|          | Current_Temp_CH7              |          | 当前温度ch6   |        |           |  |
|          | Current_Temp_CH8              |          | 当前温度ch7   |        |           |  |
|          | Status_PIDRunning_CHx         |          | bit0      | PID运行中 |           |  |
|          | Status_AutoMode_Running_CHx   |          | bit1      | 自整定中   |           |  |
| 通迫       | Status AutoMode Completed CHx | bit      | bit2      | 自整定完成  | 0.1111.17 |  |
| 当前       | Status AutoMode Error CHx     |          | bit3      | 自整定错误  | 8*UIN1    |  |
| 状态       | Status SavePara Complete CHx  |          | bit4      | 保持参数成功 |           |  |
|          |                               |          | bit5-bit7 | 保留     |           |  |
|          |                               |          |           |        |           |  |
|          |                               |          |           |        |           |  |
|          | Kp CH1                        |          |           |        |           |  |
|          | Kp CH2                        |          |           |        |           |  |
|          | Кр СНЗ                        |          |           |        |           |  |
|          | Kp CH4                        |          | .1.51     |        |           |  |
| Kp参数     | Kp CH5                        | int      | 比19月      |        | 8*INT     |  |
|          | Кр СН6                        |          |           |        |           |  |
|          | Kp CH7                        |          |           |        |           |  |
|          | Kp CH8                        |          |           |        |           |  |
|          | Ti CH1                        |          |           |        |           |  |
|          | Ti CH2                        |          |           |        |           |  |
|          | Ti CH3                        |          |           |        |           |  |
|          | Ti CH4                        |          | 25.41     |        |           |  |
| 币参数      | Ti CH5                        | int      | 枳分        |        | 8*INT     |  |
|          | Ti CH6                        |          |           |        |           |  |
|          | Ti CH7                        |          |           |        |           |  |
|          | Ti CH8                        |          |           |        |           |  |
|          | Td CH1                        |          |           |        |           |  |
|          | Td CH2                        |          |           |        |           |  |
|          | Td CH3                        |          |           |        |           |  |
|          | Td CH4                        |          |           |        |           |  |
| Td 参数    | Td CH5                        | int      | 微分        |        | 8×INT     |  |
|          | Td CH6                        |          |           |        |           |  |
|          | Td CH7                        |          |           |        |           |  |
|          |                               |          |           |        |           |  |
|          | 10_010                        |          |           |        |           |  |

5

使

用

案

例

# ≥ 5. 使用案例

软件: GX Works3

PLC: FX5U-64M

模块: TC1-8T-MP

备注: TC1-8R-MP模块也可以参考此案例

1)将TC1-8T-MP模块拨码拨到3位置,连接好PLC和模块后,导入模块的配置文件

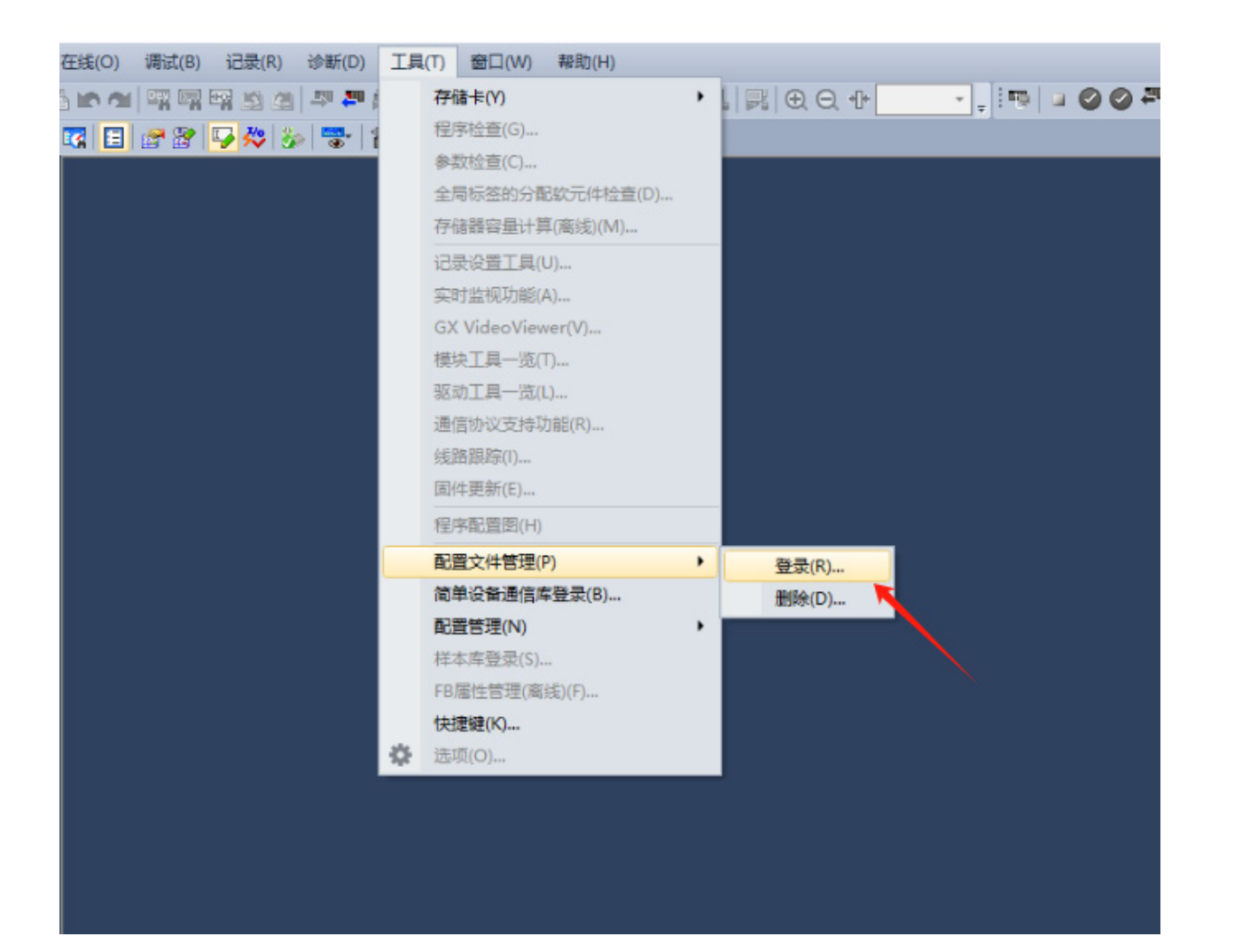

| ) 视图(V) 在线(O) 调试(B) 记录( | R) 诊断(D) 工具(T) 窗口       | ](W) 帮助(H)                      |                 |
|-------------------------|-------------------------|---------------------------------|-----------------|
| . 🕺 🖻 🖬 🖛 🛥 🖬 🖬 🛍       | 🚈 🖙 🚝 🕅 🗮 🔣             | R R   # # #   R R   R   6       | D. Q. 🕂 🗾 📮 🗄 🖷 |
| : 📰 🚟 🙆 🖾 🔳 🖉 📽 🌄 🔅     | 🏂   🐨   🛊 🖛 🖂 🖽 🎁       | (11                             |                 |
| Ф ×                     | 窖文件發录                   |                                 | ×               |
|                         |                         |                                 |                 |
|                         | 重扱氾围(1): │ □ 配置文件     □ | ⇒ <u>▼</u>                      |                 |
|                         | 会称 名称                   |                                 | 修改日期            |
|                         | 快速访问 SM-MP-EI           | P_TC1_8R_N_V1.9.eds等_2_个文件      | 2025/1/16 15:56 |
|                         |                         | M-MP-CB_IC1_8R_N_V1.01.cspp     | 2025/1/14 15:45 |
|                         | 桌面                      | vi-iviP-CB_TCT_8T_IN_V1.01.cspp | 2023/1/14 13:43 |
|                         | <b>一</b><br>库           |                                 |                 |
|                         |                         |                                 |                 |
|                         | 此电脑                     |                                 |                 |
|                         | <b>学</b><br>网络          |                                 |                 |
|                         | <                       |                                 |                 |
|                         | 文件名(N):                 | 0x0C5C_SM-MP-CB_TC1_8T_N_V1.01  | ▼ 登录(R)         |
|                         | 文件类型(T):                | 支持的所有的格式                        | ▼ 取消            |
|                         |                         |                                 |                 |
|                         |                         |                                 |                 |

2)用三铭公司的IP修改软件,修改模块的IP地和PLC的网段地址一致

| 🎾 Senr  | mun_IPSetti                                                                                                    | ng1.0.3         |                   |                     | - 🗆 X                     |
|---------|----------------------------------------------------------------------------------------------------|-----------------|-------------------|---------------------|---------------------------|
| IP Scar | n & Setting                                                                                                    |                 |                   |                     |                           |
| _IP列    | しし しょうしん しょうしん しんしょう しんしん しんしょう しんしん しんしょう しんしょう しんしょ しんしょ |                 |                   |                     |                           |
|         | 序号                                                                                                    | IP地址            | MAC地址             | 产品名称 类型             | 选择 扫描/操作 模式               |
| ► –     | 1                                                                                                    | 192. 168. 0. 10 | CO-D9-58-6D-DB-81 | senmum SM-CB_TC1_8T | [协议栈] 模式 🛛 🗸              |
| •       |                                                                                                    |                 |                   |                     | Ping /归描TP                |
|         |                                                                                                    |                 |                   |                     | Ping Wiff 192 168 0 10    |
|         |                                                                                                    |                 |                   |                     |                           |
|         |                                                                                                    |                 |                   |                     | 王刊 IP地址 169.254.230.243 ~ |
|         |                                                                                                    |                 |                   |                     |                           |
|         |                                                                                                    |                 |                   | 1                   | → 开始扫描 停止扫描               |
|         |                                                                                                    |                 |                   |                     |                           |
|         |                                                                                                    |                 |                   |                     |                           |
|         |                                                                                                    |                 |                   |                     |                           |
|         |                                                                                                    |                 |                   |                     | 255 255 255 0             |
|         |                                                                                                    |                 |                   | 2                   | 默认网关 192 168 1 1          |
|         | _                                                                                                    |                 |                   |                     |                           |
| 信息      | 見提示:                                                                                                    |                 | 当前选中第1个设备 1       | 92. 168. 0. 10      | 修改IP 通讯测试                 |
|         |                                                                                                    |                 |                   |                     |                           |

3)找到CCLINK IEF basic设置界面,组态模块。设置模块占用2个站,IP地址设置和上述修改的的模块的IP地址

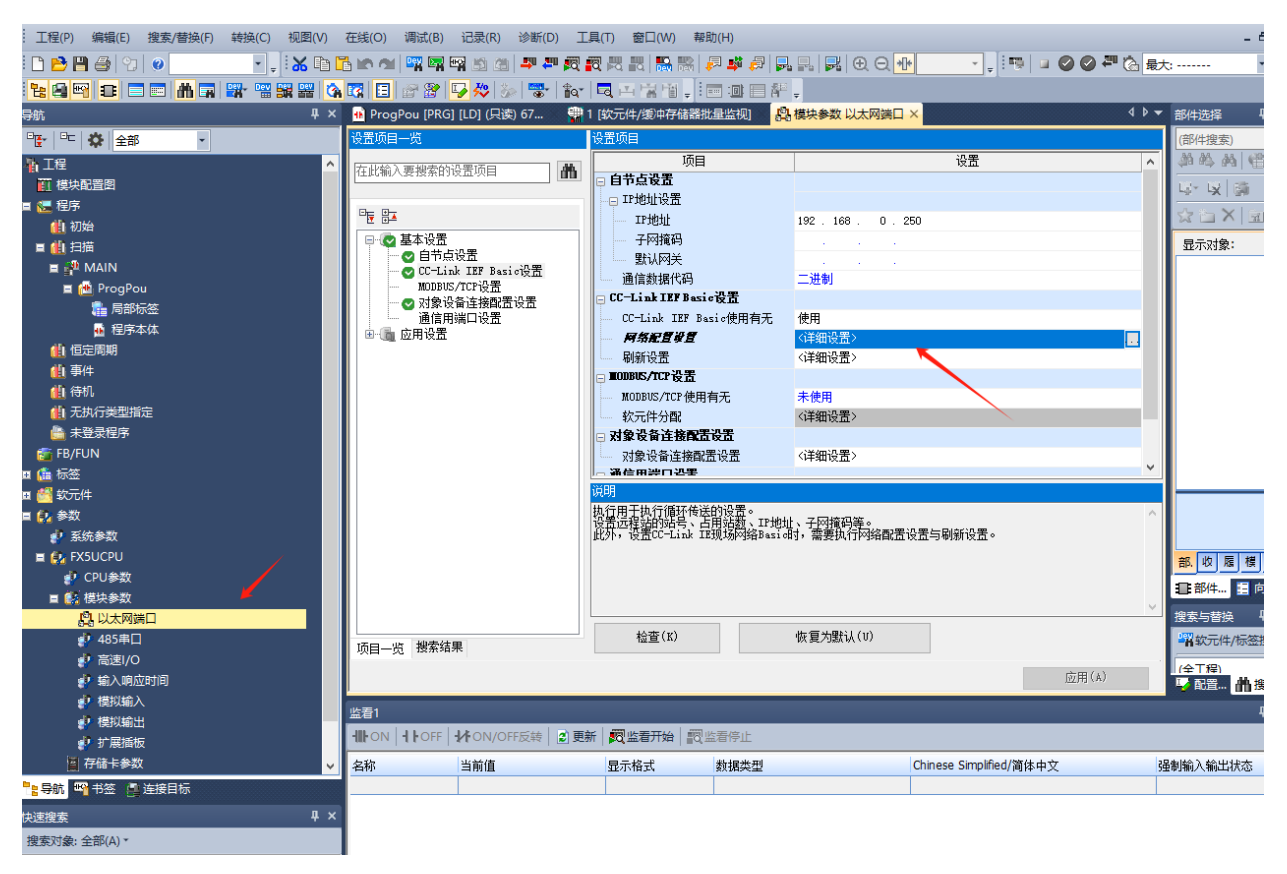

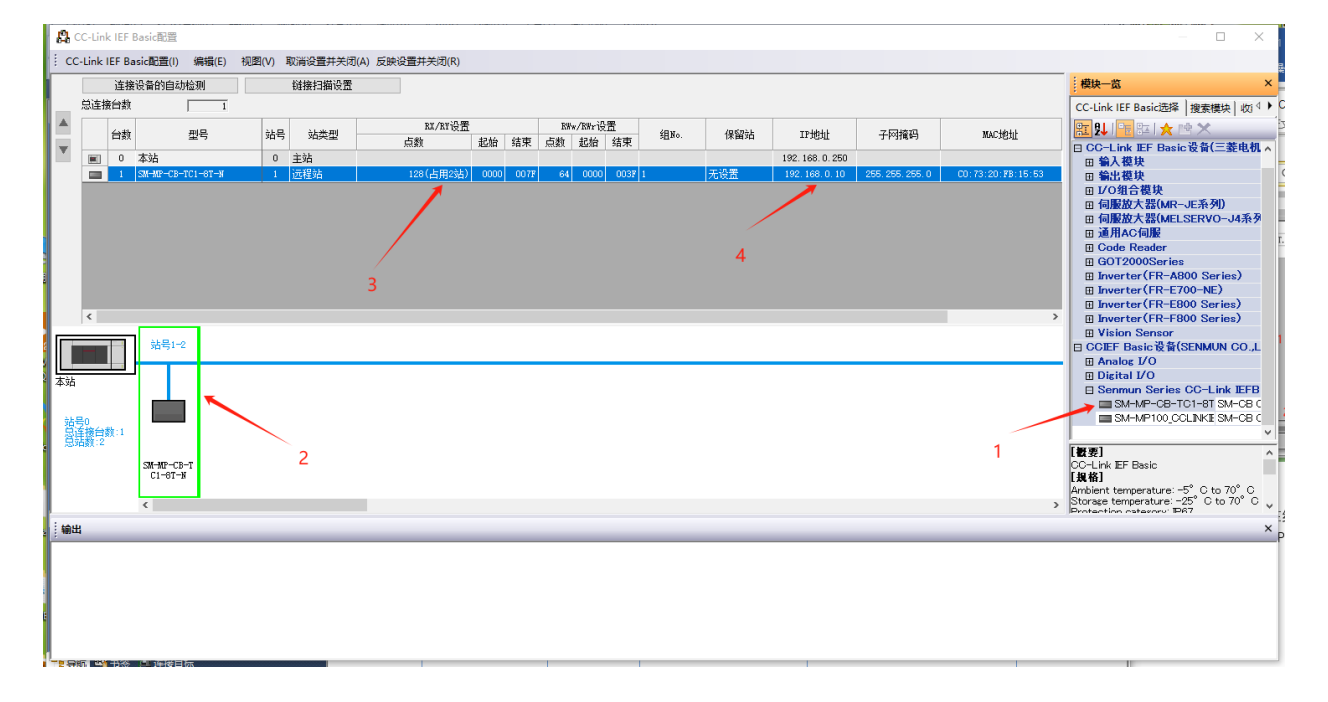

# 4)点击反应设置并关闭

| СС       | Link            | IEF Ba    | sic配置(I) 编辑     | ¥(E) 视图( | (V) I | 取消设置并关闭   | (A) 反映 | 设置并关闭  | (R)  |      |      |    |        |      |      |     |               |
|----------|-----------------|-----------|-----------------|----------|-------|-----------|--------|--------|------|------|------|----|--------|------|------|-----|---------------|
|          |                 | 连接设备的自动检测 |                 |          |       | 链接扫描设置    |        |        |      |      |      |    |        |      |      |     |               |
|          | 总连接             | 台数        |                 | 1        |       |           |        |        |      |      |      |    |        |      |      |     |               |
| •        |                 | 台数        | 型号              |          | 站号    | 站类型       |        | RX/R   | ₩ijĦ | 4714 | /++  | RW | «∕R₩r设 | 置    | 组No. | 保留站 | IP地址          |
| <b>V</b> |                 | 0         | 本法              |          | 0     | 主法        |        | 点数     | -    | 起始   | 结束   | 点数 | 起始     | 结束   | -    |     | 192 168 0 250 |
|          |                 | 1         | SM-MP-CB-TC1-81 | [N       | 1     | 王和<br>远程站 |        | 128(占用 | 月2站) | 0000 | 007F | 64 | 0000   | 003F | 1    | 无设置 | 192.168.0.10  |
|          |                 |           |                 |          |       |           |        |        |      |      |      |    |        |      |      |     |               |
|          |                 |           |                 |          |       |           |        |        |      |      |      |    |        |      |      |     |               |
|          |                 |           |                 |          |       |           |        |        |      |      |      |    |        |      |      |     |               |
|          |                 |           |                 |          |       |           |        |        |      |      |      |    |        |      |      |     |               |
|          |                 |           |                 |          |       |           |        |        |      |      |      |    |        |      |      |     |               |
|          |                 |           |                 |          |       |           |        |        |      |      |      |    |        |      |      |     |               |
|          | <               |           |                 |          |       |           |        |        |      |      |      |    |        |      |      |     |               |
|          | —               | - 1       | 站号1-2           |          |       |           |        |        |      |      |      |    |        |      |      |     |               |
|          |                 | 1         |                 |          |       |           |        |        |      |      |      |    |        |      |      |     |               |
| 本站       |                 |           |                 |          |       |           |        |        |      |      |      |    |        |      |      |     |               |
| ÷₽₽      | L0              |           |                 |          |       |           |        |        |      |      |      |    |        |      |      |     |               |
|          | 。<br>接台3<br>新・2 | 数:1       |                 |          |       |           |        |        |      |      |      |    |        |      |      |     |               |
| 1000     | 436.4.1         |           | 91.JD_00_T      |          |       |           |        |        |      |      |      |    |        |      |      |     |               |
|          |                 |           | C1-8T-N         |          |       |           |        |        |      |      |      |    |        |      |      |     |               |
|          |                 |           | <               |          |       |           |        |        |      |      |      |    |        |      |      |     |               |
| பை       |                 |           |                 |          |       |           |        |        |      |      |      |    |        |      |      |     |               |
| 뀌니       |                 |           |                 |          |       |           |        |        |      |      |      |    |        |      |      |     |               |

### 5)设置CCLIN IE的刷新设置,设置完成后点击应用

| /IELSOFT GX Works3线温控器提测\MP系列\TC1_8T | 「_MP_FX5U\TC1_8T_MP_FX5U程序.gx3 - [模   | 块参数 以太网端口]                     |                                       | - 🗆                                   |
|--------------------------------------|---------------------------------------|--------------------------------|---------------------------------------|---------------------------------------|
| 呈(P) 编辑(E) 搜索/替换(F) 转换(C) 视图(V)      | 在线(O) 调试(B) 记录(R) 诊断(D) ]             | [具(T) 窗口(W) 帮助(H)              |                                       |                                       |
| 🖻 💾 🎒 🕲 🔍 🔹 🖬 🖬                      | 🖥 🗠 唑 📴 🖼 🖙 📾 🖄 🖉 🖉                   | R 🛤 🔣 🐘 🐘 🖉 🗸                  | , , , , , , , , , , , , , , , , , , , | 🙆 最大:                                 |
|                                      | 😨 🗉 🔗 🔛 🐥 🦢 🐨 🏫                       |                                |                                       |                                       |
| <b>т</b> х                           | 🚸 ProgPou [PRG] [LD] (只读) 67 🛛 🏢      | 1 [软元件/缓冲存储器批量监视]              | · 模块参数 以太网端口 ×                        | ↓ ▼ 部件选择                              |
|                                      | 设置项目一览                                | 设置项目                           |                                       | (部件搜索)                                |
| 程                                    |                                       | 项目                             | 设置                                    | ▲ 約 約 約                               |
| 模块配置图                                | 住民制人委技系的设立项目                          | □ 自节点设置                        |                                       |                                       |
| 程序                                   |                                       | IP地址设置                         |                                       |                                       |
| 🏥 初始                                 |                                       | IP地址<br>Z 网络初                  | 192 . 168 . 0 . 250                   |                                       |
| 仙扫描                                  | □□□□□□□□□□□□□□□□□□□□□□□□□□□□□□□□□□□□□ | 于附近阿兰                          |                                       | 显示对象:                                 |
| A PAIN                               | - CC-Link IEF Basic设置                 | 通信数据代码                         | 二进制                                   |                                       |
| E (世) ProgPou                        |                                       | □ CC-Link IEF Basic设置          |                                       |                                       |
|                                      | 通信用端口设置                               | CC-Link IEF Basic使用有无          | 使用                                    |                                       |
|                                      | ■~                                    | 网络配置设置                         | 〈详细设置〉                                | -                                     |
| ▲ 事件                                 |                                       | 「一一月秋冬豆」<br>「TODBIS/TCP设告      | 〈洋甜设古〉                                |                                       |
| 🏨 待机                                 |                                       | MODBUS/TCP使用有无                 | 未使用                                   |                                       |
| 🚹 无执行类型指定                            |                                       |                                | 〈详细设置〉                                |                                       |
| 🏨 未登录程序                              |                                       | 🗆 对象设备连接配置设置                   |                                       |                                       |
| FB/FUN                               |                                       | 对象设备连接配置设置                     | 〈详细设置〉                                | ~                                     |
| 标签<br>++=                            |                                       | 1- 通信用票门改革                     |                                       |                                       |
| 90701+<br>会数                         |                                       | 设置刷新。                          |                                       |                                       |
| ->∽<br>● 系统参数                        |                                       | 设置用于自动执行链接软元件(RX/RY<br>间的数据传送。 | /RWr/RWw)与CPU软元件(用户软元件、文件寄存器、刷新数据寄存;  | 益)                                    |
| FX5UCPU                              |                                       | 此外,设置CC-Link IE现场网络Basi        | e时,需要执行网络配置设置与刷新设置。                   | 部收履                                   |
| 🛃 CPU参数                              |                                       |                                |                                       |                                       |
| ■ 🚯 模块参数                             |                                       |                                |                                       |                                       |
| <b>以太网端口</b>                         |                                       | 10.75 (11)                     | 研究は限制したが                              | 搜索与替换                                 |
|                                      | 项目一览 搜索结果                             | 位宣(K)                          | 收复入款认(0)                              | ····································· |
| ● 「「」」「」」「」」「」」「」」「」」「」」「」」「」」」      |                                       |                                | 应用(A)                                 | (全工程)                                 |
|                                      | 1                                     |                                |                                       |                                       |
| √ 模拟输出                               | 监看1                                   |                                |                                       |                                       |
| 🦸 扩展插板                               | ₩ON HOFF MON/OFF反转                    | 新 國监看开始 國监看停止                  |                                       |                                       |
| 📔 存储卡参数 🗸 🗸                          | 名称 当前值                                | 显示格式 数据类型                      | Chinese Simplified/简体中文               | 强制输入输出状;                              |
| 航 🖷 书签 🚇 连接目标                        |                                       |                                |                                       |                                       |
| 康                                    |                                       |                                |                                       |                                       |

例

| 主(P) 编辑(E) 搜索/音换(F) 转换(C) 视图(V) /        | 住我(O) 调试(B) 记录(R) 诊断(D) 工具                                                                                                    | 具(I) 箇口(WV) 希則             | U(H)                       |                         |                                                                                                    |
|------------------------------------------|----------------------------------------------------------------------------------------------------|----------------------------|----------------------------|-------------------------|----------------------------------------------------------------------------------------------------|
| 🔁 🖪 🎒 🙄 🖉 🚺 🔽 🔹 🖬 🗂                      | 🚡 🗠 🖄 📴 🖳 🖼 🖄 🖉 🖉 🗿                                                                                                    | ð 🛤 🔣   🌇 🐘   🦸            | I 🗳 🚚 🔜 🔜 🖶 🗨 🗨 🖛          |                         | 最大:                                                                                                    |
| 🖴 🕶 😑 📼 🚜 🖬 🚟 🐄 🚱                        | 🛛 🔀 🖅 😓 🏷 🚼 👔                                                                                                    | <b>R</b> R R H . I I       | 3 💷 🗗 📲 🖕                  |                         |                                                                                                    |
| <b>4</b> ×                               | 👖 ProgPou [PRG] [LD] (只读) 67 🛛 🏥 1                                                                                                    | [软元件/缓冲存储器批                | 量监视] 🔐 模块参数 以太网端口          | × 4                     | ▶ ▼ 部件选择                                                                                                    |
| □□ 🔅 全部 🔹                                | 设置项目一览                                                                                                    | 设置项目                       |                            |                         | (部件搜索                                                                                                    |
| 程                                        | 広比給入更増支的沿置而日     山     山 |                            |                            |                         | A 44 (                                                                                                    |
| 模块配置图                                    |                                                                                                    |                            |                            |                         | 13× 13                                                                                                    |
| 程序                                       |                                                                                                    | 链接侧                        |                            | CPV(N)                  |                                                                                                    |
| 11 初始                                    |                                                                                                    |                            | 起始 结束 刷新目标                 |                         |                                                                                                    |
| 11月 日描                                   | □ □ □ □ □ □ □ □ □ □ □ □ □ □ □ □ □ □ □                                                                                                    | RX 128                     | 00000 00077 🖨 指定次元(        | ✓ X ✓ 128 100 277       | 显示对象                                                                                                    |
| a 🖗 MAIN                                 |                                                                                                    | R¥ 128                     | 00000 00077 🖶 指定次元(        | ✓ ¥ ✓ 128 100 277       |                                                                                                    |
| 🗉 🚵 ProgPou                              | MODBUS/TCP设置                                                                                                    | RWr 64                     | 00000 00037 🖨 指定次元(        | ✓ D ✓ 64 100 163        |                                                                                                    |
| 🞥 局部标签                                   | ● 対象设备注接能应设置<br>通信用端口设置                                                                                                    | RWw 64                     | 00000 00037 🖶 指定次元(        | ∨ D ∨ 64 1000 1063      |                                                                                                    |
| ● 程序本体                                   |                                                                                                    |                            |                            |                         |                                                                                                    |
| 11 恒定周期                                  |                                                                                                    |                            |                            |                         |                                                                                                    |
| 山事件                                      |                                                                                                    |                            |                            |                         |                                                                                                    |
| 祖 待机                                     |                                                                                                    |                            |                            |                         |                                                                                                    |
| 11. 无执行类型指定                              |                                                                                                    |                            |                            |                         |                                                                                                    |
| 🏭 未登录程序                                  |                                                                                                    |                            |                            |                         |                                                                                                    |
| FB/FUN                                   |                                                                                                    |                            |                            |                         |                                                                                                    |
| 标签                                       |                                                                                                    | )<br>\\\                   |                            |                         |                                                                                                    |
| 软元件<br>                                  |                                                                                                    | 况明<br>识罕问兹。                |                            |                         |                                                                                                    |
| 参数                                       |                                                                                                    | 资量制制。                      | 软元件(RX/RY/RWr/RWw)与CPU软元件( | 用户软元件、文件寄存器、刷新数据寄存器)    |                                                                                                    |
| · 系统参数                                   |                                                                                                    | 间的数据传送。<br>此外,设置CC-Link IE | 现场网络Basio时,需要执行网络配置        | 设置与刷新设置。                |                                                                                                    |
| A FXSUCPU                                |                                                                                                    |                            |                            |                         | 部. 收                                                                                                    |
| ■ CPU参数                                  |                                                                                                    |                            |                            |                         | ■部件                                                                                                    |
|                                          |                                                                                                    |                            |                            |                         | ✓                                                                                                    |
|                                          |                                                                                                    | 检查(K)                      | 恢复为胜礼(11)                  |                         |                                                                                                    |
| ● 105年日                                  | 项目一览搜索结果                                                                                                    | 12.2. ()                   | Proc/ 380(9)((V)           |                         | -#=0701                                                                                                    |
| ■ ■ ■ □ □ □ □ □ □ □ □ □ □ □ □ □ □ □ □ □  |                                                                                                    |                            |                            | 应用(A)                   | (全T程)                                                                                                    |
| ■ #2000000000000000000000000000000000000 | -                                                                                                    |                            |                            |                         | 」 47 配直                                                                                                    |
| ★ 模拟输出                                   | 监看1                                                                                                    |                            |                            |                         |                                                                                                    |
| ★ 扩展插板                                   | IIIION IIIOFF IIION/OFF反转 2 更新                                                                                                    | i   📆 监看开始   📆 🖞           | 清停止                        |                         |                                                                                                    |
| ■ 存储卡参数                                  | 名称 当前值                                                                                                    |                            | 教据类型                       | Chinese Simplified/简体中文 | 324 324 |
| 航 🗳 书签 📮 连接目标                            |                                                                                                    |                            | And All Contemport         |                         |                                                                                                    |
| е <del>х</del> 4 х                       |                                                                                                    |                            |                            |                         |                                                                                                    |

6)下载程序进PLC,切换到监控模式,再次进入找到CCLINK IEF basic设置界面,进行相关参数

| [程(P) 编辑(E) 搜索/替换(F) 转换(C) 视图(V)                              | 在线(O) 调试(B) 记录    | (R) 诊             | 断(D) 工具              | T) 窗口(W) | 帮助(H)           |                    |                                       |            |
|---------------------------------------------------------------|-------------------|-------------------|----------------------|----------|-----------------|--------------------|---------------------------------------|------------|
| ) 🔁 💾 🎒 🙄 🖉 🥥 💽 🔹 🗜                                           | ) 🔁 🗠 🕿 🖳 😭 🖄     | 0 20 4            | <b>9 🛺 👰 </b>        | R R 🔣    | 🐘   🛹 🗳 🚚   🛼   | R 🛃 🕀 Q 📲 8        | 5% 🔹 📮 💷 🥥 🥥                          | 🚝 🙆 最大:    |
| : 😫 🖼 🖃 📰 在线数据操作                                              |                   |                   |                      |          | Ť.              |                    | - 0                                   | ×          |
| トリビ まち まち よう { } ;<br>sF5 まち まち まち ( テ 7 ま) 見一( 1) 没男( s) 羊斑山 | 能们                |                   |                      |          |                 |                    |                                       | _          |
|                                                               |                   | hanna anna i bail |                      |          |                 |                    |                                       | > ▼ 部      |
| -   🗠   全部 🛛 🖳 🎾 📼 🗖 写入                                       | 🖳 📢 🖃 📖 🛔         | 9.                | 反正二 校                | là 🛄 🎸   | >               |                    |                                       | <b>(</b> # |
| 工程 参数+程序(F)                                                   | 全选(A) 示例          | 1                 |                      |          |                 |                    |                                       | 4          |
| 前 模块配置图 - 田介 部材状结构(T)                                         | 全部解除(N)           | CPU内置             | 存储器                  | 📱 SD存    | र्षेत्तः 🛅 वि   | 習能功能模块             |                                       | Ľ,         |
|                                                               | ± HP /H+P/3 (14 / |                   | <b>1</b> 2 <b>(1</b> | `₩/m     | 1- 8Z           | an or out 20       |                                       | 5          |
|                                                               | <b>把</b> 皮        | •                 |                      | 1年3日     | 标题              | 更新时间               | 大小(子中)                                | 5          |
| 国 MAIN                                                        | ν±π <sup>-</sup>  |                   |                      |          |                 |                    |                                       | 10         |
| ■ 🚵 ProgPou                                                   | CPV参数 [           | ✓                 |                      |          |                 | 2025/1/16 8:27:26  | 未计算                                   |            |
| □ 福 局部标签<br>● 程序支付                                            | [                 | •                 |                      |          |                 | 2025/1/21 10:52:43 | 未计算                                   |            |
| ·····································                         | t 🗌               |                   |                      |          |                 | 2025/1/15 17:42:44 | 未计算                                   |            |
|                                                               | [                 | •                 |                      |          |                 | 2025/1/16 8:27:26  | 未计算                                   |            |
| ▲ 待机 □ 6 <b>企 全局标签</b>                                        | [                 |                   |                      |          |                 |                    |                                       |            |
| ▲ 无执行类型指定                                                     | き                 |                   |                      |          |                 | 2025/1/15 17:42:50 | 未计算                                   |            |
|                                                               | [                 | •                 |                      |          |                 |                    | 1.5166                                |            |
|                                                               | [                 | •                 |                      |          |                 | 2025/1/16 8:27:28  | 未计算                                   |            |
|                                                               | i l               |                   |                      |          |                 |                    |                                       | ✓          |
|                                                               | ) 🔽 🗆 写 λ 前执行者    | 医缺哭容镜             | 副检查                  |          |                 |                    |                                       |            |
| ● 系统参数 存储器容量                                                  |                   | 1 14 00 14 3      |                      |          |                 |                    |                                       | 剖          |
| 1 EV EXECTED<br>本 CDU会物 大小计算(I)                               | 程序存储器             |                   |                      |          |                 |                    | 可用空间                                  | Ξ          |
|                                                               | *1.10             |                   |                      |          |                 |                    | 63933/64000 <del>%</del>              | 搜          |
|                                                               | 颈瑪仔储器             | 恢复的               | 言息: 1021/10          | 24KB 参   | 数:1017/1024KB   | 软元件注释: 203         | ————————————————————————————————————— | -          |
|                                                               |                   |                   |                      |          |                 |                    |                                       | Y 172      |
|                                                               | SD存储卡             |                   |                      |          |                 |                    | 可用空间                                  |            |
| ● 横拟输入                                                        | <br>程序:0/0KB      | 恢复的               | 言息: 0/0KB            | 参        | <b>教: 0/0KB</b> | 乾元件注释: 0/0         | KB                                    |            |
|                                                               |                   |                   |                      |          | an .            |                    |                                       |            |
| 🔊 扩展插板                                                        |                   |                   |                      |          |                 |                    | 执行(17) 举进                             | 强制输        |
| 导航 🗠 书签 🔮 连括                                                  |                   |                   |                      |          |                 |                    | 2413 (W) XIA.                         |            |

5

使用案例

### 7) 右键模块,在线,处理远程站的参数

| 工程(P) 编辑(E) 搜索/替换(F) 转 | 與(C) 视图(V) 在鉤                         | 贱(O) 调试(B)                   | 记录(R) 诊断(        | ) I            | 見(T) 窗口           | (W) 帮助(H      | )           |                 |        |            |      |                             | - 8                            |
|------------------------|---------------------------------------|------------------------------|------------------|----------------|-------------------|---------------|-------------|-----------------|--------|------------|------|-----------------------------|--------------------------------|
| i 🗅 😬 💾 😂   🕲   🥹      | - 📮 🐱 🗈 🖺                             | e al 📴 🖬 🖻                   | R 150 (28   49 4 | • 🙉 f          |                   | 🐘 🎇 i 🖉 i     | 🗳 🚑 📮       | ₽. ₽. €         |        | ÷.,        | 1    | 🔸 🥝 🥝 🐺 🏠 뮺                 | : 0.638ms -                    |
| 1:8F C = C A 7 3*      | 📲 🚟 🚟 🚱 躍                             | E 🖻 🖉 🖣                      | 2 🚧   🎭   🐄      | 10             | 国田福               | hi . : . : :  | o 🗆 🌮 .     |                 |        |            |      |                             |                                |
| 导航                     | 4 × 🔒                                 | ProgPou [PRG]                | [LD] 监视执行…       | 1 😭 1          | [软元件/绩)           | 中存储器批量。       | 細           | 莫块参数 以大         | 大网端口 × |            |      | 4 Þ <del>-</del>            | 部件选择 早                         |
| "말" 만 🔅 全部 🔹           | <b>设</b>                              | 置项目一览                        |                  |                | 设置项目              |               |             |                 |        |            |      |                             | (部件搜索)                         |
| 14 工程                  | R                                     | 宇比输入要搜索的资                    | 雷项目              | 46             |                   | 项目            |             |                 |        | 设置         |      | ^                           | A 44 64                        |
| 11 模块配置图               |                                       |                              |                  |                | □ 目节点後            | 古             |             |                 |        |            |      |                             | 14- 1x 🗿                       |
| ■ 🔙 程序                 |                                       |                              |                  |                | TPHE              | ne m<br>hit   |             | 192 168         | 0 250  |            |      |                             | StaX at                        |
|                        |                                       | □                            |                  |                | 一子网               | 抗四            |             |                 |        |            |      |                             | 見ティンタ・                         |
|                        |                                       | ○ 自节点                        |                  |                | 默认                | 网关            |             |                 |        |            |      |                             | TELINUSK.                      |
| 🖬 🚰 ProgPou            | 😫 cc-Lin                              | nk IEF Basic配置               | LEF Basicle 25   |                | 10.10             |               |             |                 |        |            |      |                             |                                |
| 1 局部标签                 | i. cC.link                            | IEE Pastener(I)              | (会場(日) 加爾        | 0.0 803        | 200 里开关语          |               | ++++×/=)(P) |                 |        |            |      |                             |                                |
| 🌆 程序本体                 | ; CC-LINK                             | TEP DasicaLe(1)              | 376754(E) 19022  | (v) -50        |                   |               |             |                 |        |            |      | -                           |                                |
| <b>仙</b> 恒定周期          |                                       | 连接设备的自动     他们     "你们     " | 检测               | Ð              | 接扫描设置             |               |             |                 |        |            |      | 模块一览                        |                                |
| 仙事件                    | 見通                                    | 接合刻                          | 1                |                |                   |               |             |                 |        |            |      | CC-Link IEF Basic选          | 译 搜索模块 收i                      |
|                        |                                       | 台數                           | 型号               | 站号             | 站类型               | -E1           | RX/RY设置     | <i>把</i> 44 (注意 | RWw/   | /RFr设置     | 组No. |                             | · 喧×                           |
|                        |                                       | 0 本站                         |                  | 0 <del>à</del> | - \$ <del>5</del> | j Heli        | 61          | 1971            |        | ALAN DRIEN |      | E CC-Link IEF Ba            | sic设备(通用)<br>-:                |
| FB/FUN                 |                                       | 1 SM-MP-CB-                  | TC1-8T-N         | 1 2            | <b>暹</b> 站        | . 19          | 28(占用2站)    | 0000 007        | 77 64  | 0000 003F  | 1    | 田输入模块                       | and the first and the first of |
| 🖬 🌆 标签                 |                                       |                              |                  |                |                   |               |             |                 |        |            |      | □ 输出模块                      |                                |
| 🗉 🕌 软元件                |                                       |                              |                  |                |                   |               |             |                 |        |            |      | 田 1/0 11 古 復 庆<br>田 伺服放大器(M | R-JE系列)                        |
| ■ 🛃 参数                 |                                       |                              |                  |                |                   |               |             |                 |        |            |      | 田 伺服放大器(M                   | ELSERVO-J4系列                   |
| ● 系统参数                 |                                       |                              |                  |                |                   |               |             |                 |        |            |      | 回 通用AC伺服                    |                                |
| E FXSUCPU              |                                       |                              |                  |                |                   |               |             |                 |        |            |      | GOT2000Seri                 | es                             |
|                        |                                       |                              |                  |                |                   |               |             |                 |        |            |      | Inverter(FR-                | AB00 Series)                   |
|                        | ۲.                                    |                              |                  |                |                   | _             | _           | _               | _      | _          | >    | Inverter(FR-                | E800 Series)                   |
| ● 485串口                |                                       |                              |                  |                |                   |               |             |                 |        |            |      | Inverter(FR-                | F800 Series)                   |
| 🥐 高速I/O                |                                       | 昭号1-2                        |                  |                |                   |               |             |                 |        |            |      | ■ Vision Sensor             | r<br>Sísenmun co i             |
| 🥵 輸入响应时间               | 本社                                    |                              |                  |                |                   |               |             |                 |        |            |      | ⊞ Analog I/O                | CSENMON CO.,L                  |
| 🥐 模拟输入                 | 41                                    |                              |                  |                |                   |               |             |                 |        |            |      | Digital I/O                 |                                |
| ● 模拟输出                 | at Bo                                 |                              | 冊(R会(D))         |                |                   |               |             |                 |        |            |      | Senmun Serie                | es GG-Link IEFB                |
| 10 方除上金数               | 日本語                                   | 救:1                          | 本語(1)            |                |                   | The Aller     |             |                 |        |            |      |                             |                                |
|                        | 203Det - C                            |                              | 1152(L) ·        | 15             | 接过暂的日             | 和张家卿(1)       | _           |                 |        |            |      |                             |                                |
|                        |                                       | C1 UT 1                      | /書1王(K)          | 5              | 2.映远程站的:          | 通信设置(C)       | _           |                 |        |            |      |                             |                                |
| 快速搜索                   |                                       |                              |                  | 2              | 的建立性的             | <b>孝</b> 釵(S) | _           |                 |        |            |      |                             |                                |
| ′ 攫 轰 刈 纂: 全部(A) ▼     |                                       | ٢                            |                  |                |                   |               | 1           |                 |        |            | ,    | J                           |                                |
| 1                      | 1 1 1 1 1 1 1 1 1 1 1 1 1 1 1 1 1 1 1 | _                            | _                | _              | _                 | _             | 1           |                 | _      | _          | _    |                             |                                |
|                        |                                       |                              |                  |                |                   |               |             | 0               |        |            |      |                             |                                |
|                        |                                       |                              |                  |                |                   |               |             |                 |        |            |      |                             |                                |

# 8)执行一次参数读取

| 处理远程站的参数                                         |                               |                   |            |                                          |                           |                                |           | ×        |
|--------------------------------------------------|-------------------------------|-------------------|------------|------------------------------------------|---------------------------|--------------------------------|-----------|----------|
| 对象设备信息:                                          | SM-MP-CB-TC1-8T-<br>た号・1      | N                 |            |                                          |                           |                                |           | ^        |
|                                                  | 始写.1                          |                   |            |                                          |                           |                                |           | $\sim$   |
|                                                  |                               |                   | . Mote     | 9-2-2-5-2-5-5-5-5-5-5-5-5-5-5-5-5-5-5-5- | 粉的麦面 。                    |                                |           |          |
| 2 113/C-2 11                                     |                               | K                 | //X138     | K (X H 1/41 1 2/3                        | 8XH 31 <del>0X</del> 4X * |                                |           | 0        |
| 参数信息                                             |                               |                   |            |                                          |                           |                                |           | *        |
| 选中的参数为选择的处理对                                     | 象。                            |                   |            |                                          |                           |                                |           |          |
| 全选(A)                                            | 全部解除(                         | L)                |            |                                          |                           |                                |           |          |
| 名称                                               | 初始值                           | 单位 读取值            | I 单位       | 写入值                                      | 单位 设置                     | 范围 说明                          |           | ^        |
| Module Information                               |                               |                   |            |                                          |                           |                                |           |          |
| 🗹 🚍 Module Information                           | 1                             |                   |            |                                          |                           | Module Information             |           |          |
| Manufacturer ID                                  | 0x0C5C                        | _                 |            |                                          |                           | Manufacturer ID of the slave   | device    |          |
| Product Name                                     | SM-MP100                      |                   |            |                                          |                           | Froduct name of the slave dev  | lce       |          |
| Washing Version                                  | 0x00030001                    |                   |            |                                          |                           | Froduct ID of the slave devic  | e leui er |          |
| Seference Version                                | n 91. x. xx                   |                   |            |                                          |                           | Ciference version of the slave | device    |          |
| Soncer Type                                      | a   91. x. xx                 |                   |            |                                          |                           | Software version of the stave  | device    |          |
| Sensor Type                                      | Sensor T                      |                   |            |                                          |                           | Sensor Type Select             |           |          |
| Sensor Type                                      | Sensor T                      |                   |            |                                          |                           | Sensor Type Select             |           |          |
|                                                  | С Т                           |                   |            |                                          |                           | C                              |           | <u>×</u> |
| 清除全部[读                                           | 取值](R)                        |                   | 清除到        | 全部[写入值]                                  | (C)                       |                                |           |          |
| 处理选项                                             |                               |                   |            |                                          |                           |                                |           |          |
|                                                  |                               |                   | 已选择的处      | 上理中没有选项                                  | 页。                        |                                |           |          |
| •对区才象设备信息1的设备指<br>•使用1当前的连接目标1访<br>•关于画面上未显示内容的项 | 机行处理。<br>可设备。请确认连<br>页目的信息请参考 | 接目标是否有问<br>设备的手册。 | <u>題</u> 。 |                                          |                           |                                |           | ^        |
|                                                  |                               |                   |            |                                          |                           |                                |           | ~        |
|                                                  |                               |                   |            |                                          |                           |                                | 执行(X)     |          |
| 导入(I)                                            |                               | 导出(E)             |            |                                          |                           |                                | 关闭        |          |

#### 9)参数读取上来

| 处理远程站的参数                                                                                                    |                                                                                          | ×                                                                                                    |
|----------------------------------------------------------------------------------------------------|------------------------------------------------------------------------------------------|----------------------------------------------------------------------------------------------------|
| 对象设备信息:<br>SHHIP→CB→TC1→8T→N<br>站号:1                                                                                                    |                                                                                          | ^<br>~                                                                                                    |
| - 执行处理(M): 参数读取<br>参数信息                                                                                                    | 从对象设备执行参数的读取。                                                                            | ^<br>~                                                                                                    |
| 选中的参数为选择的处理对象。                                                                                                    |                                                                                          |                                                                                                    |
| 名称     初始值     单位       Module Information     □     Manufacturer ID     0x0050       □     Product Name     SM-MT100       □     Product ID     0x00030001       □     Hardware Version     VI.x.xx       □     Software Version     VI.x.xx       Sensor Type     Sensor T     Sensor T       ☑     Sensor Type     Sensor T       ☑     Sensor Type     Sensor T       ☑     Sensor Type     Sensor T       ☑     Sensor Type     Sensor T       ☑     Sensor Type     Sensor T       ☑     Sensor Type     Sensor T       ☑     Sensor Type     Sensor T       ☑     Sensor Type     Sensor T       ☑     Sensor Type     Sensor T | 读取值         单位         写入值         单位         设置范围           MELSOFT GX Works3         X | 前明<br>Module Information<br>Manufacturer ID of the slave device<br>Product name of the slave device<br>Product ID of the slave device<br>Hardware version of the slave device<br>Software version of the slave device<br>Sensor Type Select<br>Sensor Type Select<br>Sensor Type Select |
|                                                                                                    | 已选择的处理中没有选项。                                                                             |                                                                                                    |
| <ul> <li>• 对区1象设备信息1的设备执行处理。</li> <li>• 使用1当前的连接目标1访问设备。请确认连接目标</li> <li>• 夭于画面上未显示内容的项目的信息请参考设备的</li> </ul>                                                                                                    | 是否有问题。<br>手册。                                                                            | ~ ~                                                                                                    |
| 导入(I) 导出(                                                                                                    | E)                                                                                       | 执行(X)<br>关闭                                                                                                    |

# 10)选择为参数写入,全部解除

| 处理远程           | 站的参数                                           |                             |            |             |          |                |            |      |                                                        |       | ×      |
|----------------|------------------------------------------------|-----------------------------|------------|-------------|----------|----------------|------------|------|--------------------------------------------------------|-------|--------|
| 对象设备           | f信息: SM-                                       | MP-CB-TC1-8T-N<br>⊒ · 1     | ſ          |             |          |                |            |      |                                                        |       | ~      |
|                |                                                | J. 4                        |            |             |          |                |            |      |                                                        |       | $\sim$ |
| 执行外租           | B(W)· ⊊≉ares                                   |                             |            |             | th 25.04 | <b>备</b> 现冬的每* | ምጉእ.       |      |                                                        |       |        |
| 24137253       |                                                |                             |            | ~           | 17411 83 | 3K 仅用口125%     | 19/(°      |      |                                                        |       | 0      |
| 朱米             |                                                |                             |            | l           |          |                |            |      |                                                        |       | v      |
|                | UIF忌<br>P的参数为选择的处理对象。                          | ,                           |            | 1           |          |                |            |      |                                                        |       |        |
|                | 全选(A)                                          | 全部解除(L                      | .)         |             |          |                |            |      |                                                        |       |        |
|                | 名称                                             | 初始值                         | 单位         | 读取值         | 单位       | 写入值            | 单位         | 设置范围 | 说明                                                     |       | ^      |
| Mod            | ule Information                                |                             |            |             |          |                |            |      |                                                        | _     |        |
|                | - Module Information                           | 0,00050                     |            | 0-0050      |          |                | _          |      | Module Information<br>Monufesturer TD of the glove der | vi an |        |
|                | Product Neme                                   | SW-WP100                    |            | SW-CB TC    |          |                | _          |      | Product name of the slave device                       | /ice  |        |
|                | Product ID                                     | 0x00030001                  |            | 0x00031001  |          |                | _          |      | Product ID of the slave device                         |       |        |
|                | Hardware Version                               | V1.x.xx                     |            | V1.0.00     |          |                |            |      | Hardware version of the slave de                       | evice |        |
|                | Software Version                               | V1. x. xx                   |            | V1.1        |          |                |            |      | Software version of the slave d                        | evice |        |
| Ser            | nsor Type                                      |                             |            |             |          |                |            |      |                                                        |       |        |
|                | Sensor Type                                    | Sensor_T                    |            | Sensor_T    |          |                |            |      | Sensor Type Select                                     |       |        |
| 님              | Sensor Type                                    | Sensor_T                    |            | Sensor_T    | _        |                | _          |      | Sensor Type Select                                     |       | ~      |
|                |                                                |                             |            |             |          |                |            |      |                                                        |       |        |
|                | 清除全部[读取(                                       | 直](R)                       |            |             | 清除全      | :部[写入值])       | (C)        |      |                                                        |       |        |
| bi T           | D'47Z                                          |                             |            |             |          |                |            |      |                                                        |       |        |
| 见坦             | 跑场坝                                            |                             |            |             |          |                |            |      |                                                        |       |        |
|                |                                                |                             |            | 已迭          | 择的处      | 理中没有选项         | <b></b> ð0 |      |                                                        |       |        |
| ·对<br>·使<br>·关 | [对象设备信息]的设备执行<br>用[当前的连接目标]访问设<br>于画面上未显示内容的项目 | ∫处理。<br>▲番。唐确认连接<br>的信息请参考设 | 目标是<br>备的手 | 否有问题。<br>册。 |          |                |            |      |                                                        |       | ^<br>~ |
|                |                                                |                             |            |             |          |                |            |      |                                                        | 执行(X) |        |
|                | 导入(I)                                          |                             | 导出(E)      | ·           |          |                |            |      |                                                        | 关闭    |        |
|                |                                                |                             |            |             | _        |                |            |      |                                                        |       |        |

11) 设置相关参数后,勾选前面的方框,执行写入

注意: Sensor Type和PWM period是必须设定的

推荐: PWM period设置为10, Filter window设置为5, Filter Amplitude设置为20,其他可以不用设置

Kp,TI,Td分别是比例,积分,微分。这三个值需要在模块自整定得到各个通道的PID三个值后 手动填入(自整定方法在后面步骤说明)

#### 如下所示

| 対象设备信息:                                                                                                    | SM+W<br>站号                                                                                                    | ¶P-CB-TC1-8T-N<br>;∶1     |                                                    |           |                                              |                                                                                      |                                                                                                    | Ŷ      |
|----------------------------------------------------------------------------------------------------|----------------------------------------------------------------------------------------------------|---------------------------|----------------------------------------------------|-----------|----------------------------------------------|--------------------------------------------------------------------------------------|----------------------------------------------------------------------------------------------------|--------|
| 如行处理(M):                                                                                                    | 参数写入                                                                                                    |                           | ~                                                  | 执行对象设备的   | 参数写入。                                        |                                                                                      |                                                                                                    | ^<br>~ |
| 参数信息<br>选中的参数为i                                                                                              | 选择的处理对象。                                                                                                    | 今部翻(2)(1)                 |                                                    |           |                                              |                                                                                      |                                                                                                    |        |
|                                                                                                    | lter Window                                                                                                    | 初始值                       | 单位 读取值<br>5                                        | 单位        | 写入值 5                                        | 单位 设置范围<br>0~65535                                                                   | 说明<br>Ch8 Filter Window Setting                                                                                                    | ^      |
| Filter Ampli<br>M Thi Fi<br>M Thi Fi<br>M Thi Fi<br>M Thi Fi<br>M Thi Fi<br>M Thi Fi<br>M Thi Fi<br>M Thi Fi | tude Farameter<br>Iter Amplitude<br>Iter Amplitude<br>Iter Amplitude<br>Iter Amplitude<br>Iter Amplitude<br>Iter Amplitude<br>Iter Amplitude | I (R)                     | 20<br>20<br>20<br>20<br>20<br>20<br>20<br>20<br>20 | 書除全部「写入伯  | 20<br>20<br>20<br>20<br>20<br>20<br>20<br>20 | 0~65535<br>0~65535<br>0~65535<br>0~65535<br>0~65535<br>0~65535<br>0~65535<br>0~65535 | Ch1 Filter Amplitude Setting<br>Ch2 Filter Amplitude Setting<br>Ch3 Filter Amplitude Setting<br>Ch4 Filter Amplitude Setting<br>Ch5 Filter Amplitude Setting<br>Ch6 Filter Amplitude Setting<br>Ch7 Filter Amplitude Setting<br>Ch8 Filter Amplitude Setting |        |
| 处理选项                                                                                                    |                                                                                                    | [] (a)                    | ei                                                 | 选择的处理中没有过 | 选项。                                          |                                                                                      |                                                                                                    |        |
| ・対[対象设备]<br>・使用[当前的]<br>・关于画面上オ                                                                              | 信息]的设备执行;<br>连接目标]访问设<br>R显示内容的项目                                                                                                    | 处理。<br>备。请确认连接<br>的信息请参考设 | 目标是否有问题。<br>备的手册。                                  |           |                                              |                                                                                      |                                                                                                    | ^<br>_ |
|                                                                                                    |                                                                                                    |                           |                                                    |           |                                              |                                                                                      | IJ                                                                                                    | q行(X)  |

| 由的無粉                                                                      |                                                                                                    | •                                                                                               |                                          |                                                                                                  |                            |                                                                                      |                                           |                                                                                                    |          |                                                                                                    |                                                                                                    |                                       |    |
|---------------------------------------------------------------------------|----------------------------------------------------------------------------------------------------|-------------------------------------------------------------------------------------------------|------------------------------------------|--------------------------------------------------------------------------------------------------|----------------------------|--------------------------------------------------------------------------------------|-------------------------------------------|----------------------------------------------------------------------------------------------------|----------|----------------------------------------------------------------------------------------------------|----------------------------------------------------------------------------------------------------|---------------------------------------|----|
| A VECEN                                                                   | 为选择的处理对象·                                                                                                    | △ ☆ロク刀の△ />                                                                                     |                                          |                                                                                                  |                            |                                                                                      |                                           |                                                                                                    |          |                                                                                                    |                                                                                                    |                                       |    |
| 全                                                                         | 选(A)                                                                                                    | 全部解除()                                                                                          |                                          | Value and Value                                                                                  |                            |                                                                                      |                                           |                                                                                                    |          |                                                                                                    |                                                                                                    |                                       |    |
| 名称<br>Ch8                                                                 | Filter Algorithm                                                                                                    | 初始值<br>Do Not Add                                                                               | 甲位                                       | 读取值<br>Do Not Add                                                                                |                            | 1立 3                                                                                 | 5人值                                       | 甲位                                                                                                    | : is     | 近道围                                                                                                    | 说明<br>Ch8 Homing Mode Select                                                                                                    |                                       | ł  |
| lter Wi                                                                   | ndow Parameter                                                                                                    |                                                                                                 |                                          | _                                                                                                |                            |                                                                                      |                                           |                                                                                                    |          | 05505                                                                                                    |                                                                                                    |                                       | 1  |
| Chi<br>Chi                                                                | Filter Window<br>Filter Window                                                                                                    |                                                                                                 |                                          | 5                                                                                                |                            |                                                                                      | <u> </u>                                  | 5                                                                                                    | 0        | ~65535                                                                                                    | Chl Filter Window Setti<br>Ch2 Filter Window Setti                                                                                                    | ng                                    | 1  |
| Chi                                                                       | Filter Window                                                                                                    |                                                                                                 |                                          | 5                                                                                                |                            |                                                                                      |                                           | 5                                                                                                    | 0        | ~65535                                                                                                    | Ch3 Filter Window Setti                                                                                                    | ng                                    | 1  |
| Che                                                                       | Filter Window                                                                                                    |                                                                                                 |                                          | 5                                                                                                |                            |                                                                                      |                                           | 5                                                                                                    | 0,       | ~65535                                                                                                    | Ch4 Filter Window Setti                                                                                                    | ng                                    | 1  |
| Ch!                                                                       | Filter Window                                                                                                    |                                                                                                 |                                          | 5                                                                                                |                            | _                                                                                    | <u> </u>                                  | 5                                                                                                    | 0,       | ~65535                                                                                                    | Ch5 Filter Window Setti                                                                                                    | ng                                    | 4  |
| Chi<br>Chi                                                                | Filter Window                                                                                                    |                                                                                                 |                                          | 5                                                                                                |                            |                                                                                      | -                                         | 5                                                                                                    | 0        | ~65535                                                                                                    | Ch5 Filter Window Setti<br>Ch7 Filter Window Setti                                                                                                    | ng                                    | н. |
| Chi                                                                       | Filter Window                                                                                                    |                                                                                                 |                                          | 5                                                                                                |                            |                                                                                      |                                           | 5                                                                                                    | 0,       | ~65535                                                                                                    | Ch8 Filter Window Setti                                                                                                    | ng                                    | 1  |
| 1 ± Å.                                                                    | -1:1.J. D                                                                                                    |                                                                                                 |                                          |                                                                                                  |                            |                                                                                      |                                           |                                                                                                    |          |                                                                                                    |                                                                                                    |                                       | 1  |
|                                                                           | 清除全部[读取(                                                                                                    | 直](R)                                                                                           |                                          |                                                                                                  | 清除全部[写]                    | 入值]                                                                                  | (C)                                       |                                                                                                    |          |                                                                                                    |                                                                                                    |                                       |    |
| 选项                                                                        |                                                                                                    |                                                                                                 |                                          |                                                                                                  |                            |                                                                                      |                                           |                                                                                                    |          |                                                                                                    |                                                                                                    |                                       |    |
|                                                                           |                                                                                                    |                                                                                                 |                                          |                                                                                                  |                            |                                                                                      |                                           |                                                                                                    |          |                                                                                                    |                                                                                                    |                                       |    |
|                                                                           |                                                                                                    |                                                                                                 |                                          | 已迭                                                                                               | 择的处理中没                     | 有选项                                                                                  | 页。                                        |                                                                                                    |          |                                                                                                    |                                                                                                    |                                       |    |
|                                                                           |                                                                                                    |                                                                                                 |                                          |                                                                                                  |                            |                                                                                      |                                           |                                                                                                    |          |                                                                                                    |                                                                                                    |                                       |    |
| [対象]                                                                      | 设备信息]的设备执行                                                                                                    | 处理。<br>(冬:)主众:1)大+                                                                              | 호미슈티:                                    | 不去问题。                                                                                            |                            |                                                                                      |                                           |                                                                                                    | _        |                                                                                                    |                                                                                                    |                                       | -  |
|                                                                           | 旧印度接自体几月间下                                                                                                    |                                                                                                 |                                          |                                                                                                  |                            |                                                                                      |                                           |                                                                                                    |          |                                                                                                    |                                                                                                    |                                       |    |
| 宇甸留                                                                       | 上朱显示内容的场间                                                                                                    | 的信息谓参考                                                                                          | 發展的手                                     | ₩∘                                                                                               |                            |                                                                                      |                                           |                                                                                                    |          |                                                                                                    |                                                                                                    |                                       |    |
| 于画面                                                                       | 上朱显示內容的场色                                                                                                    | (周)。周期以后)<br>前信息请参考;                                                                            | 著写1725月<br>受备的手打                         | ₩∘                                                                                               |                            |                                                                                      |                                           |                                                                                                    |          |                                                                                                    |                                                                                                    |                                       |    |
| 于画面                                                                       | 上未显示内容的顷自<br>                                                                                                    | 前信息请参考                                                                                          | 愛餐的手)                                    | ₩∘                                                                                               |                            |                                                                                      |                                           |                                                                                                    |          |                                                                                                    |                                                                                                    | th行(Y)                                |    |
|                                                                           | 上未显示内容的项目<br>                                                                                                    |                                                                                                 | 愛審的手!<br>                                | 册。<br>————————————————————————————————————                                                       |                            |                                                                                      |                                           |                                                                                                    |          |                                                                                                    |                                                                                                    | 执行(X)                                 |    |
|                                                                           | 上 年 显示内容的域自<br>3 λ (τ)<br>3 λ (τ)                                                                                                    | 4月6月<br>18日<br>19日<br>19日<br>19日<br>19日<br>19日<br>19日<br>19日<br>19日<br>19日<br>19                | 夏暑的手)<br>号虫(m)                           |                                                                                                  |                            |                                                                                      |                                           |                                                                                                    |          |                                                                                                    |                                                                                                    | 执行(X)<br>                             |    |
|                                                                           | 正未显示内容的顷首     3 λ (т)                                                                                                    | ·問信息階参考1<br>                                                                                    | 夏累的手;<br>早光(F)                           | H P1 - 142                                                                                       | 山<br>石<br>オ<br>争<br>辺<br>争 | - <b>&amp;</b> 61/2                                                                  |                                           |                                                                                                    |          |                                                                                                    |                                                                                                    | 执行(X)<br>关闭                           |    |
| 子画面:<br><br>理(M):                                                         | 正 年 豆 示 内 容 的 贞 自<br>3 λ (т)<br>参 数 写 入                                                                                                    | ·問信息階参考1                                                                                        | 受暴的手)<br>弓虫(r)                           |                                                                                                  | 执行对象设                      | 语的参                                                                                  | 参数写入                                      |                                                                                                    |          |                                                                                                    |                                                                                                    | 执行(X)<br>关闭                           |    |
| 子画面<br>理(m):<br>数信息                                                       | 正未显示内容的试自<br>まえ(T)<br>参数写入<br>」                                                                                                    | 4問信息階参考1<br>4号:1                                                                                | 受審的手)<br>早光(#)                           |                                                                                                  | 执行对象设                      | ·备的参                                                                                 | 动写入                                       |                                                                                                    |          |                                                                                                    |                                                                                                    | 执行(X)<br><br>                         |    |
| 子画面<br>理(M):<br>数信息参                                                      | 上 年 豆 示 内 容 的 贞 首<br>き 入 (т)<br>参 数 写 入<br>数 内 达 择 的 处 理 の 対<br>の                                                                                                    | (唐)[唐][常参考]<br>                                                                                 | 受害的学;                                    | ₩ • • • • • • • • • • • • • • • • • • •                                                          | 执行对象设                      | 备的参                                                                                  | 参数写入                                      |                                                                                                    |          |                                                                                                    |                                                                                                    | 执行(X)<br>关闭                           |    |
| 子画面<br>理(M):<br>数信息参                                                      | 上 美 豆 示 内容 的 贞 首<br>書 λ (т)<br>参 数 写 入<br>、<br>数 内 选择 的 处 理 对 封<br>全 选 (A)                                                                                                    | 語信息階参考1 占号:1 良。 全部解除                                                                            | 愛暑的手<br> <br> <br> <br>(L)               |                                                                                                  | 执行对象设                      | 备的参                                                                                  | 参数写入                                      |                                                                                                    |          |                                                                                                    |                                                                                                    | 执行(X)<br>关闭                           |    |
| 子画面<br>理(m):<br>数信息参<br>名                                                 | <ul> <li>上未豆示内容的顷首</li> <li>(T)</li> <li>参数写入</li> <li>数为选择的处理对复<br/>全选(A)</li> <li>(A)</li> </ul>                                                                                                    | <ul> <li>語信息階参考1</li> <li>占号:1</li> <li>記念。</li> <li>全部解除</li> <li>初始值</li> </ul>               | 愛暑的手<br>弓虫(r)<br>:(L)<br>単位              |                                                                                                  | 执行对象设                      | 备的参单位                                                                                | 参数写入                                      | 。<br>。<br>単                                                                                                    |          | 设置范围                                                                                                    |                                                                                                    | 执行(X)<br>关闭                           |    |
| 子画面<br>理(m):<br>数信息参<br>二 C<br>二 C                                        | <ul> <li>上系 豆 示内容的顷首</li> <li>(T)</li> <li>参数写入</li> <li>参数写入</li> <li>参数与入</li> <li>参数与入</li> <li>(A)</li> <li>(A)</li></ul> | 古号:1   合見 第参考1   古号:1   うか   うか   うか   初始   初始   初始                                             | 受暑的手<br>(L)<br>単位                        | □□□□□□□□□□□□□□□□□□□□□□□□□□□□□□□□□□□□                                                             | 执行对象设                      | 备的参                                                                                  | ·<br>数写入<br>写入值                           | 。<br>·<br>·                                                                                                    | <u>×</u> | 设置范围<br>                                                                                                    | 说明<br>Ch7 Td Setting<br>Ch8 Td Setting                                                                                                    | 执行(X)<br>关闭                           |    |
| 子画面<br>理(nt):<br>数中的参<br>: 名和<br>C C C<br>C C                             | <ul> <li>上未豆示内容的顷首</li> <li>3)(T)</li> <li>参数写入</li> <li>参数写入</li> <li>参数与入</li> <li>参数与入</li> <li>(1)</li> <li>(2)</li> <li>(2)</li> <li>(3)</li> <li>(4)</li> <li>(4)</li> <li>(5)</li> <li>(7)</li> <li>(7)</li></ul> | 語信見署参考1 占号:1 良。 全部解除 初始值                                                                        | 受暑的手; □□□□□□□□□□□□□□□□□□□□□□□□□□□□□□□□□□ | ·<br>一<br>一<br>一<br>一<br>一<br>一<br>一<br>一<br>一<br>一<br>一<br>一<br>一<br>一<br>一<br>一<br>一<br>一<br>一 | 执行对象设                      | 备的参单位                                                                                | 均均可入                                      | 。<br>●                                                                                                    |          | 设置范围<br>                                                                                                    | 说明<br>Ch7 Td Setting<br>Ch8 Td Setting<br>Ch1 FWR Feriod Setting                                                                                                    | 执行(X)<br>关闭                           |    |
| (中国)<br>(T)<br>(T)<br>(T)<br>(T)<br>(T)<br>(T)<br>(T)<br>(T)<br>(T)<br>(T | 上                                                                                                    | <ul> <li>語信息階参考1</li> <li>占号:1</li> <li>Ro     </li> <li>公部解除     </li> <li>初始値     </li> </ul> | 養暑的手<br> <br>                            | 读取值<br>0<br>10<br>10                                                                             | 执行对象设                      | 备的参单位                                                                                | 与入值                                       | 。<br>単<br>10<br>10                                                                                                    |          | 设置范围<br>32768~32767<br>32768~32767<br>0~66535<br>0~65535                                                                              | 说明<br>Ch7 Td Setting<br>Ch8 Td Setting<br>Ch1 PWW Period Setting<br>Ch2 PWW Period Setting                                                                                                    | 执行(X)<br>关闭                           |    |
|                                                                           | 上                                                                                                    | 語信見署参考1 占号:1 及。 ② 全部解除 初始值                                                                      | 受暑的手; □□□□□□□□□□□□□□□□□□□□□□□□□□□□□□□□□□ | 读取值<br>0<br>0<br>10<br>10<br>10<br>10                                                            | 执行对象设                      | 备的参<br>单位                                                                            | 与入值                                       | ·<br>·<br>·<br>·<br>·<br>·<br>·<br>·<br>·<br>·<br>·<br>·<br>·<br>·<br>·<br>·                                                                                 |          | 设置范围<br>                                                                                                    | 说明<br>Ch7 Td Setting<br>Ch8 Td Setting<br>Ch1 PWM Period Setting<br>Ch2 PWM Feriod Setting<br>Ch2 PWM Feriod Setting<br>Ch4 PWM Feriod Setting                                                                                | 执行(X)<br>关闭                           |    |
|                                                                           | 上                                                                                                    | 語信見習参考1 占号:1 食。 ② 全部解除 初始值                                                                      | 奏暑的手<br>号中(m)<br>:(L)<br>単位              | 读取值<br>0<br>0<br>10<br>10<br>10<br>10<br>10                                                      | 执行对象设                      | 备的参           单位                                                                     | 与入值                                       | ·<br>·<br>·<br>·<br>·<br>·<br>·<br>·<br>·<br>·<br>·<br>·<br>·<br>·<br>·<br>·                                                                                 |          | 设置范围<br>32768~32767<br>32768~32767<br>0~65555<br>0~65555<br>0~65555<br>0~65555                                                        | 说明<br>Ch7 Td Setting<br>Ch8 Td Setting<br>Ch1 PWM Period Setting<br>Ch2 PWM Period Setting<br>Ch3 PWM Period Setting<br>Ch4 PWM Period Setting                                                                                | <br>关闭<br>                            |    |
|                                                                           | 上                                                                                                    | 語信見署参考1 占号:1 ② ② 全部解除 初始值                                                                       | 奏幂的手<br>号(r)<br>单位                       | 读取值<br>0<br>0<br>10<br>10<br>10<br>10<br>10<br>10                                                | 执行对象设                      | 备的参<br>单位                                                                            | 写入値                                       | · · · · · · · · · · · · · · · · · · ·                                                                                                    |          | 设置范围<br>                                                                                                    | 说明<br>Ch7 Td Setting<br>Ch8 Td Setting<br>Ch8 Td Setting<br>Ch2 PWM Period Setting<br>Ch3 PWM Period Setting<br>Ch3 PWM Period Setting<br>Ch5 PWM Period Setting                                                              | 山行(X)                                 |    |
|                                                                           | 上                                                                                                    | 語信見署参考1 占号:1 ② 全部解除 初始值                                                                         | 受暑的手; □□□□□□□□□□□□□□□□□□□□□□□□□□□□□□□□□□ | 读取值<br>0<br>0<br>10<br>10<br>10<br>10<br>10<br>10<br>10<br>10<br>10                              | 执行对象设<br>                  | 备的参<br>单位                                                                            | 与入值                                       | ·<br>·<br>·<br>·<br>·<br>·<br>·<br>·<br>·<br>·<br>·<br>·<br>·<br>·<br>·<br>·<br>·<br>·<br>·<br>·<br>·<br>·<br>·<br>·<br>·<br>·<br>·<br>·<br>·<br>·<br>·      |          | 设置范围<br>                                                                                                    | 说明<br>Ch7 Td Setting<br>Ch8 Td Setting<br>Ch8 Td Setting<br>Ch2 PWM Period Setting<br>Ch3 PWM Period Setting<br>Ch4 PWM Period Setting<br>Ch6 PWM Period Setting<br>Ch6 PWM Period Setting                                    | 山行(X)<br>羊河<br>羊河<br>:<br>:<br>:<br>: |    |
|                                                                           | 上<br>主                                                                                                    | 語信見署参考1 占号:1 ② 全部解除 初始值                                                                         | 奏幂的手<br>号(r)<br>单位                       | 读取值<br>0<br>0<br>10<br>10<br>10<br>10<br>10<br>10<br>10<br>10<br>10<br>10                        | 执行对象设                      | 备的参                                                                                  | 写入値                                       | · · · · · · · · · · · · · · · · · · ·                                                                                                    |          | 设置范围<br>                                                                                                    | 送用月<br>Ch7 Td Setting<br>Ch8 Td Setting<br>Ch8 Td Setting<br>Ch2 PWM Period Setting<br>Ch3 PWM Period Setting<br>Ch3 PWM Period Setting<br>Ch5 PWM Period Setting<br>Ch6 PWM Period Setting<br>Ch6 PWM Period Setting         | 山行(X)                                 |    |
|                                                                           | 上<br>主                                                                                                    | 語信見署参考1                                                                                         | 養暑的事<br>                                 | 读取值<br>0<br>0<br>10<br>10<br>10<br>10<br>10<br>10<br>10<br>10                                    | 执行对象设<br>                  | 春的参<br>単位<br>三<br>三<br>二<br>二<br>二<br>二<br>二<br>二<br>二<br>二<br>二<br>二<br>二<br>二<br>二 | 参数写入值                                     | ·<br>·<br>·<br>·<br>·<br>·<br>·<br>·<br>·<br>·<br>·<br>·<br>·<br>·<br>·<br>·<br>·<br>·<br>·<br>·<br>·<br>·<br>·<br>·<br>·<br>·<br>·<br>·<br>·<br>·<br>·      |          | 设置范围<br>32768~32767<br>32768~32767<br>0~65535<br>0~65535<br>0~65535<br>0~65535<br>0~65535<br>0~65535<br>0~65535<br>0~65535<br>0~65535 | 送伊月<br>Ch7 Td Setting<br>Ch8 Td Setting<br>Ch1 PWM Period Setting<br>Ch2 PWM Period Setting<br>Ch3 PWM Period Setting<br>Ch5 PWM Period Setting<br>Ch5 PWM Period Setting<br>Ch5 PWM Period Setting                           | 山行(X)<br>半雨                           |    |
|                                                                           | 上<br>主                                                                                                    | 語信見署参考1                                                                                         | 養暑的手<br>                                 | 读取值<br>0<br>0<br>10<br>10<br>10<br>10<br>10<br>10<br>10<br>10<br>10                              | 执行对象设                      | 备的参<br>单位<br>写入值                                                                     | 考入值<br>5入值                                | ·<br>·<br>·<br>·<br>·<br>·<br>·<br>·<br>·<br>·<br>·<br>·<br>·<br>·<br>·<br>·<br>·<br>·<br>·<br>·<br>·<br>·<br>·<br>·<br>·<br>·<br>·<br>·<br>·<br>·<br>·<br>· |          | 设置范围<br>32768~32767<br>32768~32767<br>0~65535<br>0~65535<br>0~65535<br>0~65535<br>0~65535<br>0~65535<br>0~65535<br>0~65535<br>0~65535 | i済明<br>Ch7 Td Setting<br>Ch8 Td Setting<br>Ch1 PWM Period Setting<br>Ch2 PWM Period Setting<br>Ch4 PWM Period Setting<br>Ch5 PWM Period Setting<br>Ch5 PWM Period Setting<br>Ch5 PWM Period Setting                           | 山行(X)<br>半雨                           |    |
|                                                                           | 上<br>主                                                                                                    | 語信見署参考1                                                                                         | 養暑的事<br>                                 | 读取值<br>0<br>0<br>10<br>10<br>10<br>10<br>10<br>10<br>10<br>10                                    | 执行对象设                      | 着的参<br>单位<br>写入值                                                                     | 与入值<br>5入值                                | ·                                                                                                    |          | 设置范围<br>                                                                                                    | i浜明<br>Ch7 Td Setting<br>Ch7 Td Setting<br>Ch2 FWM Period Setting<br>Ch2 FWM Period Setting<br>Ch3 FWM Period Setting<br>Ch4 FWM Period Setting<br>Ch5 FWM Period Setting<br>Ch5 FWM Period Setting<br>Ch7 FWM Period Setting | 山行(X)<br>¥初                           |    |
|                                                                           | 上                                                                                                    | 語信見署参考1                                                                                         | 養暑的手<br>                                 | 读取值<br>0<br>0<br>10<br>10<br>10<br>10<br>10<br>10<br>10                                          | 执行对象设<br>加行对象设<br>清除全部[5]  | 春的参<br>単位<br>写入值                                                                     | 考入值 □ □ □ □ □ □ □ □ □ □ □ □ □ □ □ □ □ □ □ | ·                                                                                                    |          | 设置范围<br>32768~32767<br>32768~32767<br>0~65535<br>0~65535<br>0~65535<br>0~65535<br>0~65535<br>0~65535<br>0~65535<br>0~65535<br>0~65535 | i済明<br>Ch7 Td Setting<br>Ch8 Td Setting<br>Ch1 PWM Period Setting<br>Ch2 PWM Period Setting<br>Ch4 PWM Period Setting<br>Ch5 PWM Period Setting<br>Ch5 PWM Period Setting<br>Ch5 PWM Period Setting                           | 山行(X)<br>半雨                           |    |

、 执行(X) 5

#### 上行数据

| <b>软元件</b> 名 | F | E | D        | С | E | A   | 1   | 9   | 8 | 7 | 6 | 5 | 4  | 1  | 3 | 2   | 1 | 0 | 当前值 | 李符卓 | 注释       |
|--------------|---|---|----------|---|---|-----|-----|-----|---|---|---|---|----|----|---|-----|---|---|-----|-----|----------|
| D100         | 0 | 0 | 0        | 0 | 0 | 0   | )   | 0   | 1 | 0 | 0 | 1 | 0  |    |   | 0   | 0 | 1 | 2   | 7). | CH0 当前温度 |
| D101         | 0 | 0 | 0        | 0 | 0 | 0   | )   | 0   | 1 | 0 | 0 | 0 | (  |    |   | 0   | 1 | 1 | 2   | 7   | CH1 当前温度 |
| D102         | 0 | 0 | 0        | 0 | 0 | 0   | )   | 0   | 1 | 0 | 0 | 0 |    | 0  | 5 | 0   | 0 | 0 | 2   | 2   | CH2 当前温度 |
| D103         | 0 | 0 | 0        | 0 | 0 | ) ( | )   | 0   | 0 | 1 | 1 | 1 |    |    |   | 0   | 0 | 0 | 2   | 8 ? | CH3 当前温度 |
| D104         | 1 | 1 | 0        | 1 |   | 0   | )   | 0   | 0 | 1 | 1 | 1 |    | 0  | 5 | 0   | 0 | 1 | -99 | 9 補 | CH4 当前温度 |
| D105         | 1 | 1 | 0        | 1 |   | 0   | )   | 0   | 0 | 1 | 1 | 1 |    | 0  | ) | 0   | 0 | 1 | -99 | 9 補 | CH5 当前温度 |
| D106         | 1 | 1 | 0        | 1 |   | 0   | )   | 0   | 0 | 1 | 1 | 1 |    | 0  | ) | 0   | 0 | 1 | -99 | 9 補 | CH6 当前温度 |
| D107         | 1 | 1 | 0        | 1 |   | 0   | )   | 0   | 0 | 1 | 1 | 1 |    | 0  | 1 | 0   | 0 | 1 | -99 | 9 補 | CH7 当前温度 |
| D108         | 0 | 0 | 0        | 0 | 0 | 0   | )   | 0   | 0 | 0 | 0 | 0 | 0  | 0  | ) | 0   | 0 | 0 |     | 0   | CH0 当前状态 |
| D109         | 0 | 0 | 0        | 0 | 0 | ) ( | )   | 0   | 0 | 0 | 0 | 0 | 0  | 0  | ) | 0   | 0 | 0 |     | 0   | CH1 当前状态 |
| D110         | 0 | 0 | 0        | 0 | 0 | 0   | )   | 0   | 0 | 0 | 0 | 0 | (  | 0  | ) | 0   | 0 | 0 |     | 0   | CH2 当前状态 |
| D111         | 0 | 0 | 0        | 0 | 0 | 0   | )   | 0   | 0 | 0 | 0 | 0 | (  | 0  | ) | 0   | 0 | 0 |     | 0   | CH3 当前状态 |
| D112         | 0 | 0 | 0        | 0 | 0 | 0   | )   | 0   | 0 | 0 | 0 | 0 | (  | 0  | ) | 0   | 0 | 0 |     | 0   | CH4 当前状态 |
| D113         | 0 | 0 | 0        | 0 | 0 | 0   | )   | 0   | 0 | 0 | 0 | 0 | (  | 0  | 1 | 0   | 0 | 0 |     | 0   | CH5 当前状态 |
| D114         | 0 | 0 | 0        | 0 | 0 | 0   | )   | 0   | 0 | 0 | 0 | 0 | (  | 0  | 1 | 0   | 0 | 0 |     | 0   | CH6 当前状态 |
| D115         | 0 | 0 | 0        | 0 | 0 | ) 0 | )   | 0   | 0 | 0 | 0 | 0 | (  | 0  | ) | 0   | 0 | 0 |     | 0   | CH7 当前状态 |
| D116         | 0 | 0 | 0        | 0 | 0 | 0   | )   | 0   | 0 | 0 | 0 | 0 | (  | 0  | ) | 0   | 0 | 0 |     | 0   | CH0 P值   |
| D117         | 0 | 0 | 0        | 0 | 0 | 0   | )   | 0   | 0 | 0 | 0 | 0 | 0  | 0  | 1 | 0   | 0 | 0 |     | 0   | CH1 P值   |
| D118         | 0 | 0 | 0        | 0 | 0 | 0   | )   | 0   | 0 | 0 | 0 | 0 | 0  | 0  | 1 | 0   | 0 | 0 |     | 0   | CH2 P值   |
| D119         | 0 | 0 | 0        | 0 | 0 | 0   | 1   | 0   | 0 | 0 | 0 | 0 | 1  | 0  | 1 | 0   | 0 | 0 |     | 0   | CH3 P值   |
| D120         | 0 | 0 | 0        | 0 | 0 | 0   | )   | 0   | 0 | 0 | 0 | 0 | 0  | 0  | 1 | 0   | 0 | 0 |     | 0   | CH4 P值   |
| D121         | 0 | 0 | 0        | 0 | 0 | 0   | )   | 0   | 0 | 0 | 0 | 0 | (  | 0  | ) | 0   | 0 | 0 |     | 0   | CH5 P值   |
| D122         | 0 | 0 | 0        | 0 | 0 | 0   | )   | 0   | 0 | 0 | 0 | 0 | (  | 0  | ) | 0   | 0 | 0 |     | 0   | CH6 P值   |
| D123         | 0 | 0 | 0        | 0 | 0 | 0   | )   | 0   | 0 | 0 | 0 | 0 | (  | 0  | ) | 0   | 0 | 0 |     | 0   | CH7 P值   |
| D124         | 0 | 0 | 0        | 0 | 0 | 0   | )   | 0   | 0 | 0 | 0 | 0 | (  | 0  | ) | 0   | 0 | 0 |     | 0   | CH0 i值   |
| D125         | 0 | 0 | 0        | 0 | 0 | 0   | )   | 0   | 0 | 0 | 0 | 0 | (  | 0  | 1 | 0   | 0 | 0 |     | 0   | CH1 i值   |
| D126         | 0 | 0 | 0        | 0 | 0 | 0   | )   | 0   | 0 | 0 | 0 | 0 | (  | 0  | ) | 0   | 0 | 0 |     | 0   | CH2 i值   |
| D127         | 0 | 0 | 0        | 0 | 0 | ) ( | )   | 0   | 0 | 0 | 0 | 0 | 0  | 0  | ) | 0   | 0 | 0 |     | 0   | CH3 i值   |
| D128         | 0 | 0 | 0        | 0 | 0 | 0   | )   | 0   | 0 | 0 | 0 | 0 | 0  | 0  | ) | 0   | 0 | 0 |     | 0   | CH4 i值   |
| D129         | 0 | 0 | 0        | 0 | 0 | 0   |     | 0   | 0 | 0 | 0 | 0 | (  | 0  | ) | 0   | 0 | 0 |     | 0   | CH5 i值   |
| D130         | 0 | 0 | 0        | 0 | 0 | 0   | )   | 0   | 0 | 0 | 0 | 0 | (  | 0  | ) | 0   | 0 | 0 |     | 0   | CH6 i值   |
| D131         | 0 | 0 | 0        | 0 | 0 | 0   | )   | 0   | 0 | 0 | 0 | 0 | 0  | 0  | ) | 0   | 0 | 0 |     | 0   | CH7 i值   |
| D132         | 0 | 0 | 0        | 0 | 0 | 0   | )   | 0   | 0 | 0 | 0 | 0 | (  | 0  | ) | 0   | 0 | 0 |     | 0   | CH0 D值   |
| D133         | 0 | 0 | 0        | 0 | 0 | 0   | )   | 0   | 0 | 0 | 0 | 0 | 0  | 0  | ) | 0   | 0 | 0 |     | 0   | CH1 D值   |
| D134         | 0 | 0 | 0        | 0 | 0 | 0   | )   | 0   | 0 | 0 | 0 | 0 | 0  | 0  | ) | 0   | 0 | 0 |     | 0   | CH2 D值   |
| D135         | 0 | 0 | 0        | 0 | 0 | 0   | )   | 0   | 0 | 0 | 0 | 0 | 0  | 0  | ) | 0   | 0 | 0 |     | 0   | СНЗ D值   |
| D136         | 0 | 0 | 0        | 0 | 0 | 0   | )   | 0   | 0 | 0 | 0 | 0 | 0  | 0  | ) | 0   | 0 | 0 |     | 0   | CH4 D值   |
| D137         | 0 | 0 | 0        | 0 | 0 | 0   | )   | 0   | 0 | 0 | 0 | 0 | (  | 0  | ) | 0   | 0 | 0 |     | 0   | CHS D值   |
| D138         | 0 | 0 | 0        | 0 | 0 | 0   |     | 0   | 0 | 0 | 0 | 0 | (  | 0  | ) | 0   | 0 | 0 |     | 0   | CH6 D值   |
| D139         | 0 | 0 | 0        | 0 | 0 | ) ( | )   | 0   | 0 | 0 | 0 | 0 | (  | 0  | ) | 0   | 0 | 0 |     | 0   | CH7 D值   |
| 0.440        |   | ~ | <u> </u> | ^ |   | 1.0 | ÷., | ~ î | ~ | ~ | ~ | - | 1. | 1. |   | ~ ` | ~ | - |     | al  |          |

#### 下行数据

| - <u></u> | F | Е | D | С | в | Α | 9 | 8  | 7 | 6 | 5 | 4 | 3 | 2 | 1 | 0 | 当前值 | 李符串 | 注释                   |
|-----------|---|---|---|---|---|---|---|----|---|---|---|---|---|---|---|---|-----|-----|----------------------|
| D1000     | 0 | 0 | 0 | 0 | 0 | 0 | 0 | 0  | 0 | 0 | 0 | 0 | 1 | 1 | 1 | 1 |     | 5   | 8个通道使能开关 8个通道PID 运行开 |
| D1001     | 0 | 0 | 0 | 0 | 0 | 0 | 0 | 0  | 0 | 0 | 0 | 0 | 0 | 0 | 0 | 0 |     | 0   | 8个通道自整定开关            |
| D1002     | 0 | 0 | 0 | 0 | 0 | 1 | 1 | 1  | 1 | 1 | 0 | 1 | 0 | 0 | 0 | 0 | 20  | 0 ? | ch0 目标温度             |
| D1003     | 0 | 0 | 0 | 0 | 0 | 1 | 1 | 1  | 1 | 1 | 0 | 1 | 0 | 0 | 0 | 0 | 20  | 0 ? | ch1 目标温度             |
| D1004     | 0 | 0 | 0 | 0 | 0 | 1 | 1 | 1  | 1 | 1 | 0 | 1 | 0 | 0 | 0 | 0 | 20  | 0 ? | ch2 目标温度             |
| D1005     | 0 | 0 | 0 | 0 | 0 | 1 | 1 | 1  | 1 | 1 | 0 | 1 | 0 | 0 | 0 | 0 | 20  | 0 ? | ch3 目标温度             |
| D1006     | 0 | 0 | 0 | 0 | 0 | 1 | 1 | 1  | 1 | 1 | 0 | 1 | 0 | 0 | 0 | 0 | 20  | 0 ? | ch4 目标温度             |
| D1007     | 0 | 0 | 0 | 0 | 0 | 1 | 1 | 1  | 1 | 1 | 0 | 1 | 0 | 0 | 0 | 0 | 20  | 0 ? | ch5 目标温度             |
| D1008     | 0 | 0 | 0 | 0 | 0 | 1 | 1 | 1  | 1 | 1 | 0 | 1 | 0 | 0 | 0 | 0 | 20  | 0 ? | ch6 目标温度             |
| D1009     | 0 | 0 | 0 | 0 | 0 | 1 | 1 | 1  | 1 | 1 | 0 | 1 | 0 | 0 | 0 | 0 | 20  | 0 ? | ch7 目标温度             |
| D1010     | 0 | 0 | 0 | 0 | 0 | 0 | 0 | 0  | 0 | 0 | 0 | 0 | 0 | 0 | 0 | 0 |     | 0   | ch0 补偿温度             |
| D1011     | 0 | 0 | 0 | 0 | 0 | 0 | 0 | 0  | 0 | 0 | 0 | 0 | 0 | 0 | 0 | 0 |     | 0   | ch1 补偿温度             |
| D1012     | 0 | 0 | 0 | 0 | 0 | 0 | 0 | 0  | 0 | 0 | 0 | 0 | 0 | 0 | 0 | 0 |     | 0   | ch2 补偿温度             |
| D1013     | 0 | 0 | 0 | 0 | 0 | 0 | 0 | 0  | 0 | 0 | 0 | 0 | 0 | 0 | 0 | 0 |     | 0   | ch3 补偿温度             |
| D1014     | 0 | 0 | 0 | 0 | 0 | 0 | 0 | 0  | 0 | 0 | 0 | 0 | 0 | 0 | 0 | 0 |     | 0   | ch4 补偿温度             |
| D1015     | 0 | 0 | 0 | 0 | 0 | 0 | 0 | 0  | 0 | 0 | 0 | 0 | 0 | 0 | 0 | 0 |     | 0   | ch5 补偿温度             |
| D1016     | 0 | 0 | 0 | 0 | 0 | 0 | 0 | 0  | 0 | 0 | 0 | 0 | 0 | 0 | 0 | 0 |     | 0   | ch6 补偿温度             |
| D1017     | 0 | 0 | 0 | 0 | 0 | 0 | 0 | 0  | 0 | 0 | 0 | 0 | 0 | 0 | 0 | 0 |     | 0   | ch7 补偿温度             |
| D1018     | 0 | 0 | 0 | 0 | 0 | 0 | 0 | 0  | 0 | 0 | 0 | 0 | 0 | 0 | 0 | 0 |     | 0   |                      |
| D1019     | 0 | 0 | 0 | 0 | 0 | 0 | 0 | 0  | 0 | 0 | 0 | 0 | 0 | 0 | 0 | 0 |     | 0   |                      |
| D1020     | 0 | 0 | 0 | 0 | 0 | 0 | 0 | 0  | 0 | 0 | 0 | 0 | 0 | 0 | 0 | 0 |     | 0   |                      |
| D1021     | 0 | 0 | 0 | 0 | 0 | 0 | 0 | 0  | 0 | 0 | 0 | 0 | 0 | 0 | 0 | 0 |     | 0   |                      |
| D1022     | 0 | 0 | 0 | 0 | 0 | 0 | 0 | 0  | 0 | 0 | 0 | 0 | 0 | 0 | 0 | 0 |     | 0   |                      |
| D1023     | 0 | 0 | 0 | 0 | 0 | 0 | 0 | 0  | 0 | 0 | 0 | 0 | 0 | 0 | 0 | 0 |     | 0   |                      |
| D1004     | 0 | 0 | 0 | 0 | 0 | 0 | 0 | 10 | 0 | 0 | 0 | 0 | 0 | 0 | 0 | 0 |     | 0   |                      |

# 13)使能,PID启动,自整定启动三个BOOL参数在三菱地址中的排序说明本案例是D1000,D10001两个字注:状态反馈里面的地址类似

| CH8_<br>PID       CH7_<br>启动       CH6_<br>启动       CH5_<br>Ed       CH4_<br>Ed       CH3_<br>Ed       CH2_<br>FID       CH1_<br>PID       CH_8<br>Ed       CH_7<br>使能       CH_6<br>使能       CH_4<br>使能       CH_3<br>CH3_<br>CH2       CH_1<br>CH1_<br>CH3       CH2_<br>CH3       CH2_<br>CH3       CH2_<br>CH3       CH2_<br>CH3       CH2_<br>CH3       CH2_<br>CH3       CH2_<br>CH3       CH3_<br>CH3       CH2_<br>CH3       CH2_<br>CH3       CH3_<br>CH3       CH2_<br>CH3       CH3_<br>CH3       CH2_<br>CH3       CH3_<br>CH3       CH2_<br>CH3       CH3_<br>CH3       CH2_<br>CH3       CH3_<br>CH3       CH2_<br>CH3       CH3_<br>CH3       CH3_<br>CH3      CH3_<br>CH3       CH3_<br>CH3 <t< th=""><th></th><th></th><th></th><th></th><th></th><th></th><th></th><th>D1</th><th>000</th><th></th><th></th><th></th><th></th><th></th><th></th><th></th></t<>                                                                                                    |                   |                   |                   |                   |                   |                   |                   | D1                | 000                   |                       |                       |                       |                       |                       |                       |                       |
|----------------------------------------------------------------------------------------------------|-------------------|-------------------|-------------------|-------------------|-------------------|-------------------|-------------------|-------------------|-----------------------|-----------------------|-----------------------|-----------------------|-----------------------|-----------------------|-----------------------|-----------------------|
| CH8_<br>PID<br>启动       CH6_<br>PID<br>启动       CH5_<br>PID<br>启动       CH4_<br>PID<br>启动       CH3_<br>PID<br>启动       CH1_<br>PID<br>启动       CH_8<br>PID<br>合数       CH_7<br>(       CH_6<br>(       CH_4<br>(       CH_3<br>(       CH_2<br>(       CH_1<br>(       CH_1<br>(       CH_8<br>(       CH_7<br>(       CH_6<br>(       CH_4<br>(       CH_2<br>(       CH_1<br>(       CH_1<br>(       C                                                                                                    |                   |                   |                   |                   |                   |                   |                   |                   |                       |                       |                       |                       |                       |                       |                       |                       |
| D1001         CH_8       CH_7       CH_6       CH_5       CH_4       CH_3       CH_2       白整       CH_1         自整       白整       定启       改       公       CH_3       CH_2       白整       CH_3       CH_2       白整       CH_3       CH_3       CH_2       白整       CH_3       CH_3       CH_2       白整       CH_3       CH_3       <                                                                                                    | CH8_<br>PID<br>启动 | CH7_<br>PID<br>启动 | CH6_<br>PID<br>启动 | CH5_<br>PID<br>启动 | CH4_<br>PID<br>启动 | CH3_<br>PID<br>启动 | CH2_<br>PID<br>启动 | CH1_<br>PID<br>启动 | CH_8<br>使能            | CH_7<br>使能            | CH_6<br>使能            | CH_5<br>使能            | CH_4<br>使能            | CH_3<br>使能            | CH_2<br>使能            | CH_1<br>使能            |
| D1001         CH_8       CH_7       CH_6       CH_5       CH_4       CH_3       CH_2       EH_1         L       L                                                                                                    |                   |                   |                   |                   |                   |                   |                   |                   |                       |                       |                       |                       |                       |                       | [                     | 01000.0               |
| CH_8       CH_7       CH_6       CH_5       CH_4       CH_3       CH_2       EH_1         自整       自整       自整       自整       自整       自整       EH       EH <td< td=""><td></td><td></td><td></td><td></td><td></td><td></td><td></td><td>D1</td><td>001</td><td></td><td></td><td></td><td></td><td></td><td></td><td></td></td<>                                                                                                    |                   |                   |                   |                   |                   |                   |                   | D1                | 001                   |                       |                       |                       |                       |                       |                       |                       |
| Image: Character of the constraint of the constraint |                   |                   |                   |                   |                   |                   |                   |                   |                       |                       |                       |                       |                       |                       |                       |                       |
|                                                                                                    |                   |                   |                   |                   |                   |                   |                   |                   | CH_8<br>自整<br>定启<br>动 | CH_7<br>自整<br>定启<br>动 | CH_6<br>自整<br>定启<br>动 | CH_5<br>自整<br>定启<br>动 | CH_4<br>自整<br>定启<br>动 | CH_3<br>自整<br>定启<br>动 | CH_2<br>自整<br>定启<br>动 | CH_1<br>自整<br>定启<br>动 |

D1001.0

5

使用案例

14) 启动自整定获取比例,积分,微分参数值

步骤1,设置目标温度后,使能相关通道(BOOL),启动相关通道自整定(BOOL),此时状态 反馈的自整定运行中会接通(BOOL),此时外部设备进入加热阶段,再自动运行一段时间后, 自整定完成,自整定完成状态会接通(BOOL),完成后在上行数据的PID参数的IW地址会出现 得到的结果。完成需要通道的自整定操作后,将得到的PID参数值填入模块组态界面的相关属性 值(以便下次启动,直接运行启动控温即可,不再需要经过自整定调节)

后续启动加温,直接启动PID运行(BOOL)即可。

| 1 补偿温度         0         2 补偿温度         0         3 补偿温           1 当前温度         1159         2 当前温度         908         3 当前温 | L度 0 4补偿温度 0                          |
|----------------------------------------------------------------------------------------------------|---------------------------------------|
| 1当前温度         1159         2当前温度         908         3当前温                                                                      |                                       |
|                                                                                                    | L度 833 4当前温度 875                      |
| 通道使能 通道使能 通道使                                                                                                    | 能 通道使能                                |
| PID启动 PID启动 PID启动                                                                                                    | 为 PID启动                               |
| 启动自整定 <b>启</b> 动自整定 <b>启</b> 动自                                                                                                | <b>整</b> 定 <b>启</b> 动自整定 <b></b>      |
| PID运行状态 ● PID运行状态 ● PID运                                                                                                    | <ul><li>行状态</li><li>PID运行状态</li></ul> |
| 自整定状态 🛑 自整定状态 自整 自整 3                                                                                                    | 定状态 🛑 自整定状态 🔴                         |
| 自整定完成 🕒 自整定完成 🛑 自整5                                                                                                    | 定完成 🔵 自整定完成 🔵                         |
|                                                                                                    | 定错误 🕒 自整定错误 🌑                         |
| 自整定错误 🛡 目整定错误 🛡 日登)                                                                                                    |                                       |

设定目标温度,使能通道,启动自整定后,自整定状态会接通

## 15) 自整定完成后,相关反馈通道接通

| 1目标温度   | 2000 | 2目标温度   | 2000 | 3目标温度   | 2000 | 4目标温度     | 2000 |
|---------|------|---------|------|---------|------|-----------|------|
| 1补偿温度   | 0    | 2补偿温度   | 0    | 3补偿温度   | 0    | 4补偿温度     | 0    |
| 1当前温度   | 1996 | 2当前温度   | 1998 | 3 当前温度  | 1993 | 4 当 前 温 度 | 1993 |
| 通道使能    |      | 通道使能    |      | 通道使能    |      | 通道使能      |      |
| PID启动   |      | PID启动   |      | PID启动   |      | PID启动     |      |
| 启动自整定   |      | 启动自整定   |      | 启动自整定   |      | 启动自整定     |      |
| PID运行状态 |      | PID运行状态 | •    | PID运行状态 | •    | PID运行状态   | •    |
| 自整定状态   |      | 自整定状态   |      | 自整定状态   |      | 自整定状态     |      |
| 自整定完成   |      | 自整定完成   |      | 自整定完成   |      | 自整定完成     |      |
| 自整定错误   |      | 自整定错误   |      | 自整定错误   |      | 自整定错误     |      |
| 保存参数    |      | 保存参数    |      | 保存参数    |      | 保存参数      |      |

16) 温度曲线的显示

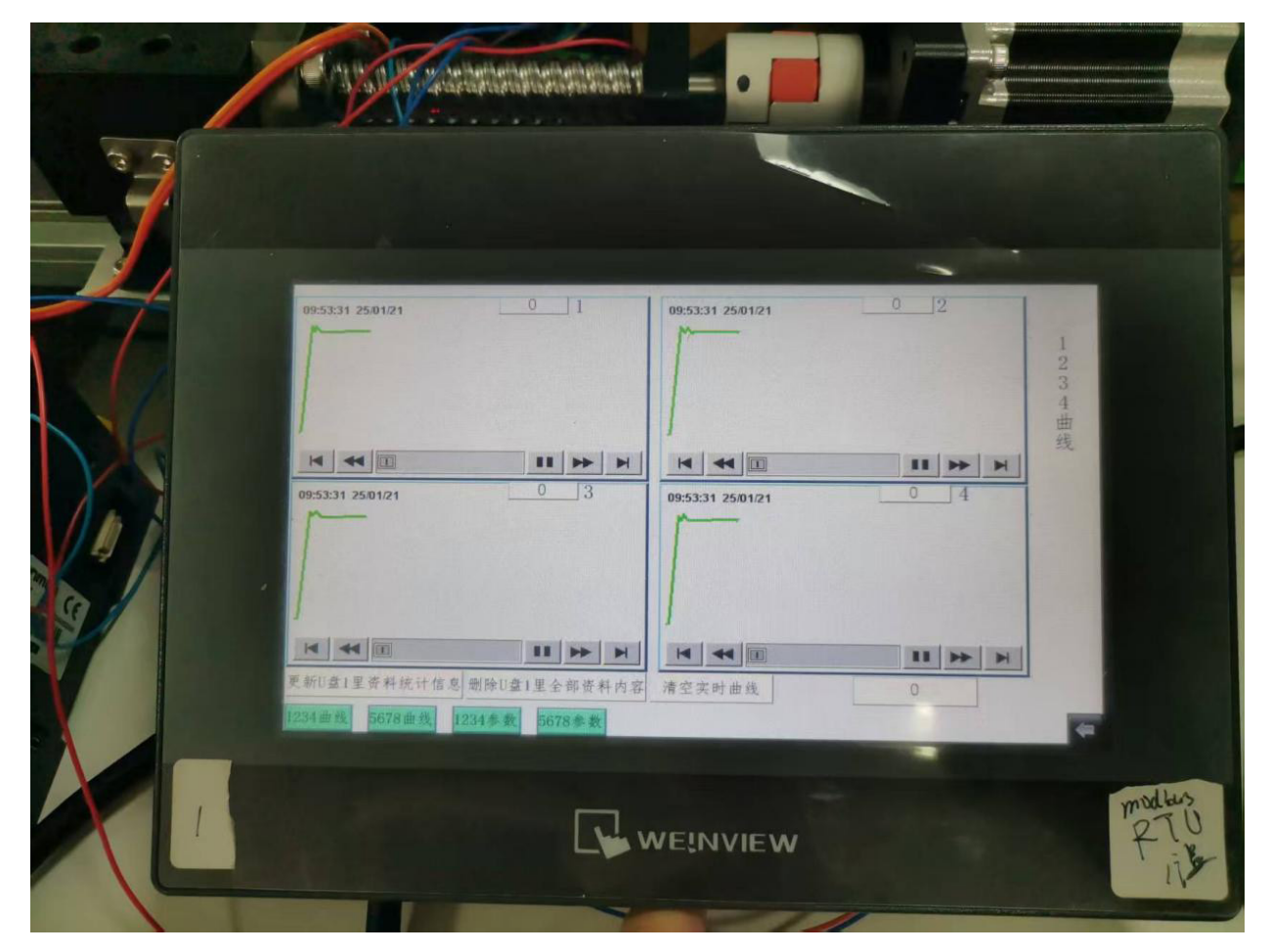

#### 17)得到的PID值

| <b>软元件名</b> | F | E | D | С | В | Α | 9 | 8 | 7 | 6 | 5 | 4 | 3 | 2 | 1 | 0 | 当前值   | 字符         | 計用 |
|-------------|---|---|---|---|---|---|---|---|---|---|---|---|---|---|---|---|-------|------------|----|
| D106        | 1 | 1 | 0 | 1 | 1 | 0 | 0 | 0 | 1 | 1 | 1 | 1 | 0 | 0 | 0 | 1 | -9999 | 褙          |    |
| D107        | 1 | 1 | 0 | 1 | 1 | 0 | 0 | 0 | 1 | 1 | 1 | 1 | 0 | 0 | 0 | 1 | -9999 | 褙          |    |
| D108        | 0 | 0 | 0 | 0 | 0 | 0 | 0 | 0 | 0 | 0 | 0 | 0 | 0 | 1 | 0 | 1 | 5     |            |    |
| D109        | 0 | 0 | 0 | 0 | 0 | 0 | 0 | 0 | 0 | 0 | 0 | 0 | 0 | 1 | 0 | 1 | 5     |            |    |
| D110        | 0 | 0 | 0 | 0 | 0 | 0 | 0 | 0 | 0 | 0 | 0 | 0 | 0 | 1 | 0 | 1 | 5     |            |    |
| D111        | 0 | 0 | 0 | 0 | 0 | 0 | 0 | 0 | 0 | 0 | 0 | 0 | 0 | 1 | 0 | 1 | 5     |            |    |
| D112        | 0 | 0 | 0 | 0 | 0 | 0 | 0 | 0 | 0 | 0 | 0 | 0 | 0 | 0 | 0 | 0 | 0     |            |    |
| D113        | 0 | 0 | 0 | 0 | 0 | 0 | 0 | 0 | 0 | 0 | 0 | 0 | 0 | 0 | 0 | 0 | 0     |            |    |
| D114        | 0 | 0 | 0 | 0 | 0 | 0 | 0 | 0 | 0 | 0 | 0 | 0 | 0 | 0 | 0 | 0 | 0     |            |    |
| D115        | 0 | 0 | 0 | 0 | 0 | 0 | 0 | 0 | 0 | 0 | 0 | 0 | 0 | 0 | 0 | 0 | 0     |            |    |
| D116        | 0 | 0 | 0 | 0 | 0 | 0 | 0 | 0 | 1 | 0 | 1 | 1 | 0 | 0 | 0 | 1 | 177   | ?          |    |
| D117        | 0 | 0 | 0 | 0 | 0 | 0 | 0 | 0 | 1 | 0 | 1 | 1 | 0 | 1 | 0 | 1 | 181   | ?          |    |
| D118        | 0 | 0 | 0 | 0 | 0 | 0 | 0 | 0 | 1 | 1 | 1 | 0 | 0 | 0 | 0 | 0 | 224   | ?          |    |
| D119        | 0 | 0 | 0 | 0 | 0 | 0 | 0 | 0 | 1 | 0 | 1 | 1 | 1 | 1 | 1 | 0 | 190   | ?          |    |
| D120        | 0 | 0 | 0 | 0 | 0 | 0 | 0 | 0 | 0 | 0 | 0 | 0 | 0 | 0 | 0 | 0 | 0     |            |    |
| D121        | 0 | 0 | 0 | 0 | 0 | 0 | 0 | 0 | 0 | 0 | 0 | 0 | 0 | 0 | 0 | 0 | 0     |            |    |
| D122        | 0 | 0 | 0 | 0 | 0 | 0 | 0 | 0 | 0 | 0 | 0 | 0 | 0 | 0 | 0 | 0 | 0     |            |    |
| D123        | 0 | 0 | 0 | 0 | 0 | 0 | 0 | 0 | 0 | 0 | 0 | 0 | 0 | 0 | 0 | 0 | 0     |            |    |
| D124        | 0 | 0 | 0 | 0 | 0 | 0 | 0 | 0 | 0 | 0 | 0 | 1 | 1 | 0 | 1 | 1 | 27    |            |    |
| D125        | 0 | 0 | 0 | 0 | 0 | 0 | 0 | 0 | 0 | 0 | 0 | 1 | 1 | 1 | 1 | 1 | 31    |            |    |
| D126        | 0 | 0 | 0 | 0 | 0 | 0 | 0 | 0 | 0 | 0 | 0 | 1 | 1 | 1 | 0 | 1 | 29    |            |    |
| D127        | 0 | 0 | 0 | 0 | 0 | 0 | 0 | 0 | 0 | 0 | 1 | 0 | 0 | 0 | 1 | 0 | 34    | <b>1</b> . |    |
| D128        | 0 | 0 | 0 | 0 | 0 | 0 | 0 | 0 | 0 | 0 | 0 | 0 | 0 | 0 | 0 | 0 | 0     |            |    |
| D129        | 0 | 0 | 0 | 0 | 0 | 0 | 0 | 0 | 0 | 0 | 0 | 0 | 0 | 0 | 0 | 0 | 0     |            |    |
| D130        | 0 | 0 | 0 | 0 | 0 | 0 | 0 | 0 | 0 | 0 | 0 | 0 | 0 | 0 | 0 | 0 | 0     |            |    |
| D131        | 0 | 0 | 0 | 0 | 0 | 0 | 0 | 0 | 0 | 0 | 0 | 0 | 0 | 0 | 0 | 0 | 0     |            |    |
| D132        | 0 | 0 | 0 | 0 | 0 | 0 | 0 | 0 | 0 | 0 | 0 | 0 | 1 | 1 | 0 | 1 | 13    |            |    |
| D133        | 0 | 0 | 0 | 0 | 0 | 0 | 0 | 0 | 0 | 0 | 0 | 0 | 1 | 1 | 1 | 1 | 15    |            |    |
| D134        | 0 | 0 | 0 | 0 | 0 | 0 | 0 | 0 | 0 | 0 | 0 | 0 | 1 | 1 | 1 | 0 | 14    |            |    |
| D135        | 0 | 0 | 0 | 0 | 0 | 0 | 0 | 0 | 0 | 0 | 0 | 1 | 0 | 0 | 0 | 1 | 17    |            |    |
| D136        | 0 | 0 | 0 | 0 | 0 | 0 | 0 | 0 | 0 | 0 | 0 | 0 | 0 | 0 | 0 | 0 | 0     |            |    |
| D137        | 0 | 0 | 0 | 0 | 0 | 0 | 0 | 0 | 0 | 0 | 0 | 0 | 0 | 0 | 0 | 0 | 0     |            |    |
| D138        | 0 | 0 | 0 | 0 | 0 | 0 | 0 | 0 | 0 | 0 | 0 | 0 | 0 | 0 | 0 | 0 | 0     |            |    |
| 0100        | 0 | 0 | 0 | 0 | 0 | 0 | • | 0 | 0 | 0 | 0 | 0 | 0 | 0 | 0 | 0 | 0     |            |    |

# 18) 填入属性值后,执行写入即可

|                               | 2001-7\<br>2001-7\     |          |    | ~   | 19413 893  | 86 KX 田口 JE2/5X— | ))(° |                            |                    |       | 0        |
|-------------------------------|------------------------|----------|----|-----|------------|------------------|------|----------------------------|--------------------|-------|----------|
| 黝值                            | 息                      |          |    |     |            |                  |      |                            |                    |       |          |
| ₫中白                           | 的参数为选择的处理对象。           |          |    |     |            |                  |      |                            |                    |       |          |
|                               | 全选(A)                  | 全部解除(I   | )  | ]   |            |                  |      |                            |                    |       |          |
| -                             | 名称                     | 初始值      | 单位 | 读取值 | 单位         | 写入值              | 单位   | 设置范围                       | 说明                 |       | ^        |
|                               | Sensor lype            | Sensor_1 |    |     |            |                  |      | ו                          | Sensor Type Select |       |          |
| CR                            | Parameter              |          |    |     |            |                  |      |                            |                    |       |          |
| $\square$                     | Chi Kp                 |          |    |     |            | 177              |      | - <mark>32768~32767</mark> | Ch1 Kp Setting     |       |          |
| $\triangleleft$               | Ch2 Kp                 |          |    |     |            | 181              |      | - <mark>32768~32767</mark> | Ch2 Kp Setting     |       |          |
| $ \leq $                      | Ch3 Kp                 |          |    |     |            | 224              |      | - <mark>32768~32767</mark> | Ch3 Kp Setting     |       |          |
| $ \leq $                      | Ch4 Kp                 |          |    |     |            | 190              |      | - <mark>32768~32767</mark> | Ch4 Kp Setting     |       |          |
| 4                             | Ch5 Kp                 | _        |    |     | -          |                  |      | 32768~32767                | Ch5 Kp Setting     |       |          |
| 4                             | Ch6 Kp                 |          |    |     |            |                  |      | -32768~32767               | Ch6 Kp Setting     |       |          |
| 4                             | Ch7 Kp                 |          |    |     |            |                  |      | -32768~32767               | Ch7 Kp Setting     |       |          |
| 4                             | Ch8 Kp                 |          |    |     |            |                  |      | -32768~32767               | Ch8 Kp Setting     |       | <b>v</b> |
| . /                           | CL1 T                  |          |    |     | _          | 70               |      | _00760~/00767              | 1011 T: C.II       |       |          |
|                               | 海栓全部「赤面信               | 5](R)    |    |     | 海栓会        | 郭[写λ值](r)        |      |                            |                    |       |          |
|                               | 消除王部に以来自いなが、消除王部に与八道しい |          |    |     |            |                  |      |                            |                    |       |          |
| b理j                           | 项                      |          |    |     |            |                  |      |                            |                    |       |          |
|                               |                        |          |    |     |            |                  |      |                            |                    |       |          |
|                               |                        |          |    |     | 47 65 5k T | 田山の七地石           |      |                            |                    |       |          |
|                               |                        |          |    | 已远  | 挥的处理       | 里中汉有远坝。          |      |                            |                    |       |          |
|                               |                        |          |    |     |            |                  |      |                            |                    |       |          |
|                               |                        |          |    |     |            |                  |      |                            |                    |       |          |
| 対「対象设备信息」的设备执行处理。             |                        |          |    |     |            |                  |      |                            |                    |       |          |
| 使用1当前的连接目标1访问设备。请确认连接目标是否有问题。 |                        |          |    |     |            |                  |      |                            |                    |       |          |
| 天士画面上未显示内容的项目的信息请参考设备的手册。     |                        |          |    |     |            |                  |      |                            |                    |       |          |
|                               |                        |          |    |     |            |                  |      |                            |                    |       |          |
|                               |                        |          |    |     |            |                  |      |                            |                    |       | $\sim$   |
|                               |                        |          |    |     |            |                  |      |                            |                    | 执行(X) |          |
| 写入(T) 写光(R)                   |                        |          |    |     |            |                  |      | 关闭                         |                    |       |          |
|                               |                        |          |    |     |            |                  |      |                            |                    |       |          |

| 处理远程站的参数                                    |                                              |                     |         |                                                           |    |                                                                                                    |                                                                                                    |             | $\times$           |  |  |
|---------------------------------------------|----------------------------------------------|---------------------|---------|-----------------------------------------------------------|----|----------------------------------------------------------------------------------------------------|----------------------------------------------------------------------------------------------------|-------------|--------------------|--|--|
| 对象设备信息:                                     | SM-MP-CB-TC1-87<br>站号:1                      | -N                  |         |                                                           |    |                                                                                                    |                                                                                                    |             | $\hat{\downarrow}$ |  |  |
| 执行处理(M): 参数写入                               |                                              | ```                 | ∕ 执行对象i | 设备的参数写,                                                   | λο |                                                                                                    |                                                                                                    |             | Ŷ                  |  |  |
| 参数信息<br>选中的参数为选择的处理家<br>全进(A)               | 対象。<br>-  -  -  -  -  -  -  -  -  -  -  -  - | (1)                 |         |                                                           |    |                                                                                                    |                                                                                                    |             |                    |  |  |
|                                             | <b>初始值</b><br>初始值                            |                     | 单位 至    | 与入值<br>27<br>31<br>29<br>34<br>34<br>13<br>(5<br>(写入值)(c) | 单位 | 设置范围<br>-32768~32767<br>-32768~32767<br>-32768~32767<br>-32768~32767<br>-32768~32767<br>-32768~32767<br>-32768~32767<br>-32768~32767<br>-32768~32767<br>-32768~32767<br>-32768~32767 | 説明<br>Ch8 Kp Setting<br>Ch1 Ti Setting<br>Ch2 Ti Setting<br>Ch3 Ti Setting<br>Ch5 Ti Setting<br>Ch6 Ti Setting<br>Ch6 Ti Setting<br>Ch7 Ti Setting<br>Ch8 Ti Setting<br>Ch1 Td Setting |             | ~                  |  |  |
| 已选择的处理中没有选项。                                |                                              |                     |         |                                                           |    |                                                                                                    |                                                                                                    |             |                    |  |  |
| •对区域设备信息的设备<br>•使用当前的连接目标功。<br>•关于画面上未显示内容的 | 执行处理。<br>问设备。请确认道<br>项目的信息请参考                | E接目标是否有问题<br>设备的手册。 | ٥       |                                                           |    |                                                                                                    |                                                                                                    |             | ~<br>~             |  |  |
| 导入(I)                                       |                                              | 导出(E)               |         |                                                           |    |                                                                                                    |                                                                                                    | 执行(X)<br>关闭 |                    |  |  |
| 则埋远摧弱的参数                                    |                                              |                     |         |                                                           |    |                                                                                                    |                                                                                                    |             | ×                  |  |  |

| 对象设备信息: SM-NP-CB-TC1-6T-N<br>站号:1                   |              |       |     |         |        |               |                | ^        |  |  |  |
|-----------------------------------------------------|--------------|-------|-----|---------|--------|---------------|----------------|----------|--|--|--|
|                                                     |              |       |     |         |        |               |                | ¥        |  |  |  |
| 执行处理(11): 参数写入 / 执行对象设备的参数写入。                       |              |       |     |         |        |               |                |          |  |  |  |
|                                                     |              |       |     |         |        |               |                | ~        |  |  |  |
| 参数信息<br>选中的参数为选择的处理对象<br>全选(A)                      | 。<br>全部解除(L) |       |     |         |        |               |                |          |  |  |  |
| 名称                                                  | 初始值 单位       | 7 读取值 | 单位  | 写入值     | 单位     | 设置范围          | 说明             | <b>^</b> |  |  |  |
| Ch6 Ti                                              | 1000AP122    |       | 112 | -57 (12 | 1 1.22 | -32768~32767  | Ch6 Ti Setting |          |  |  |  |
| Ch7 Ti                                              |              |       |     |         |        | -32768~32767  | Ch7 Ti Setting |          |  |  |  |
| Ch8 Ti                                              |              |       |     |         |        | -32768~32767  | Ch8 Ti Setting |          |  |  |  |
| Chi Td                                              |              |       |     | 13      |        | -32768~32767  | Ch1 Td Setting |          |  |  |  |
| Ch2 Td                                              |              |       |     | 15      |        | -32768~32767  | Ch2 Td Setting |          |  |  |  |
| Ch3 Td                                              |              |       |     | 14      |        | -32768~32767  | Ch3 Td Setting |          |  |  |  |
| Ch4 Td                                              |              |       |     | 17      |        | -32768~32767  | Ch4 Td Setting |          |  |  |  |
| CLS T1                                              |              |       |     |         |        | -32768~32767  | Ch5 Td Setting |          |  |  |  |
| Ch6 Td                                              |              |       |     |         |        | -32768~32767  | Ch6 Td Setting |          |  |  |  |
| Ch7 Td                                              |              |       | _   |         |        | -32768~32767  | Ch7 Td Setting |          |  |  |  |
|                                                     |              |       |     |         |        | _00760~/00767 | Clo TJ C.LL'   |          |  |  |  |
| 清除全部[读取值](R) 清除全部[写入值](C)                           |              |       |     |         |        |               |                |          |  |  |  |
| 处理选项 已选择的处理中没有选项。                                   |              |       |     |         |        |               |                |          |  |  |  |
| ·对[对象设备信息]的设备执行处理。<br>· 律田当前的连接日标话问设备。请确认连接日标是否有问题。 |              |       |     |         |        |               |                |          |  |  |  |
| ・关于画面上未显示内容的项目的信息请参考设备的手册。                          |              |       |     |         |        |               |                |          |  |  |  |